Universidad de Puerto Rico Administración Central

Preparado por: Grupo Servicio al Usuario Enero 2004

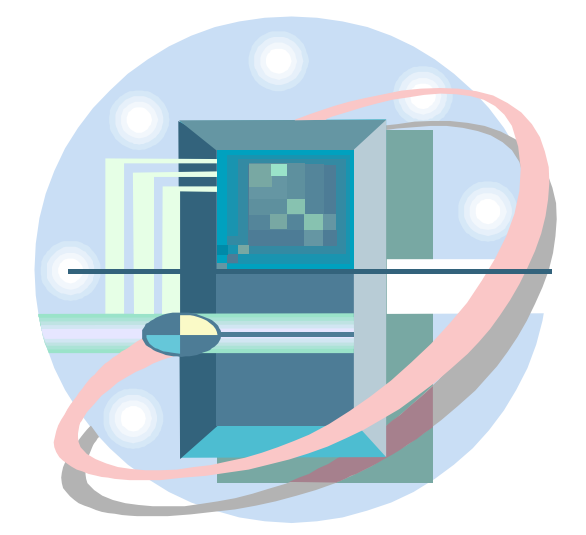

EXCEL 2003

| Tema                                             | ágina |
|--------------------------------------------------|-------|
| INTRODUCCIÓN                                     | . 1   |
| ¿Qué hay de nuevo en Excel 2003?                 | 2     |
| Iniciando Excel 2003                             | . 3   |
| DESCRIPCIÓN DE LA HOJA DE CÁLCULO DE EXCEL       | . 6   |
| Usando los menús                                 | . 8   |
| Alternativas para seleccionar instrucciones      | 10    |
| FUNCIONES SENCILLAS                              | .13   |
| ABRIENDO UN WORKBOOK                             | 16    |
| ARCHIVAR UN WORKBOOK                             | 17    |
| CREAR UN NUEVO WORKBOOK                          | 19    |
| CERRAR TODOS LOS WORKBOOK ABIERTOS               | 19    |
| BUSCANDO AYUDA                                   | 20    |
| MOVIENDO EL APUNTADOR DE CELDAS                  | 21    |
| ENTRANDO VALORES Y ETIQUETAS EN UN WORKSHEET     | 22    |
| SELECCIONANDO CELDAS                             | 24    |
| LIMPIAR Y EDITAR EL CONTENIDO DE UNA CELDA       | 27    |
| INSERTAR Y ELIMINAR CELDAS, COLUMNAS Y FILAS     | 31    |
| CONFIGURANDO LA HOJA DE CÁLCULO                  | 37    |
| CONFIGURANDO VALORES                             | 38    |
| ALINEAMIENTO                                     | 39    |
| TIPOS DE LETRA                                   | 40    |
| BORDES                                           | 41    |
| PATTERNS                                         | 42    |
| UTILIZANDO MÁS DE UNA HOJA DE CÁLCULO            | 43    |
| OPERACIONES ARITMÉTICAS                          | 47    |
| TRABAJANDO CON REFERENCIAS RELATIVAS Y ABSOLUTAS | 53    |
| FUNCIONES                                        | 57    |
| USANDO EL COMANDO "PASTE SPECIAL"                | 60    |
| IMPRIMIR EL WORKSHEET                            | 61    |
| MARGINS                                          | 63    |
| HEADER AND FOOTER                                | 64    |
| SHEET                                            | 66    |
| IMPRIMIENDO UNA HOJA DE CÁLCULO                  | 67    |

#### Prohibida la reproducción parcial o total de este manual Grupo de Servicios al Usuario de la Oficina de Sistemas de Información Universidad de Puerto Rico / Administración Central

# INDICE

## INDICE

| Tema                                 | Págin |
|--------------------------------------|-------|
| OTRAS HERRAMIENTAS QUE DEBES CONOCER | . 69  |
| Ordenar una lista                    | . 71  |
| Insertando y Removiendo "Page Break" | . 71  |
| Creando gráficas                     | . 72  |
| Modificando la gráfica               | . 75  |
| Utilizando el autocorrect            | . 76  |
| Verificando la ortografía            | . 78  |
| Hyperlink                            | . 81  |
| BIBLIOGRAFÍA                         | . 82  |

# Dágina

# Introducción

Excel 2003 es un poderoso programa para generar hojas de cálculo. Utiliza un componente en el cual nosotros podemos organizar, calcular y analizar nuestra data. Excel utiliza lo que se conoce como "Workbook" o Libro de Trabajo (varias hojas de cálculo). Un "workbook" es un archivo que contiene una o más hojas de cálculo , cada hoja de cálculo es una página en el "Workbook", la hoja es conocida como "Worksheet".

- $\sqrt{\text{Hacer computos aritméticos, científicos y financieros}}$
- $\sqrt{Informes}$
- √ Gráficas
- √ Imprimir
- $\sqrt{\text{Tablas}}$

# Qué hay de nuevo en Excel 2003

| Características                     | Descripción                                                                                                    |
|-------------------------------------|----------------------------------------------------------------------------------------------------|
| Formato XML                         | La hoja de cálculo de Office presenta como novedad<br>la posibilidad de interpretar correctamente cualquier<br>documento con formato XML, conservando todos sus<br>atributos. Además, se puede usar esta compatibilidad<br>para actualizar cuadros, tablas y gráficas. |
| Etiquetas y funciones estadísticas. | Además, incorpora mejoras de las etiquetas y de las funciones estadísticas.                                                                                                    |

# Iniciando Excel 2003

- Asegurese de que la máquina este encendida y vea el escritorio de Windows, figura 1
- 2. Oprima en la barra de tareas el botón START
- Selecciona PROGRAM → MICROSOFT EXCEL 2003 figura 2 Automáticamente aparecerá el programa como se muestra en la figura3

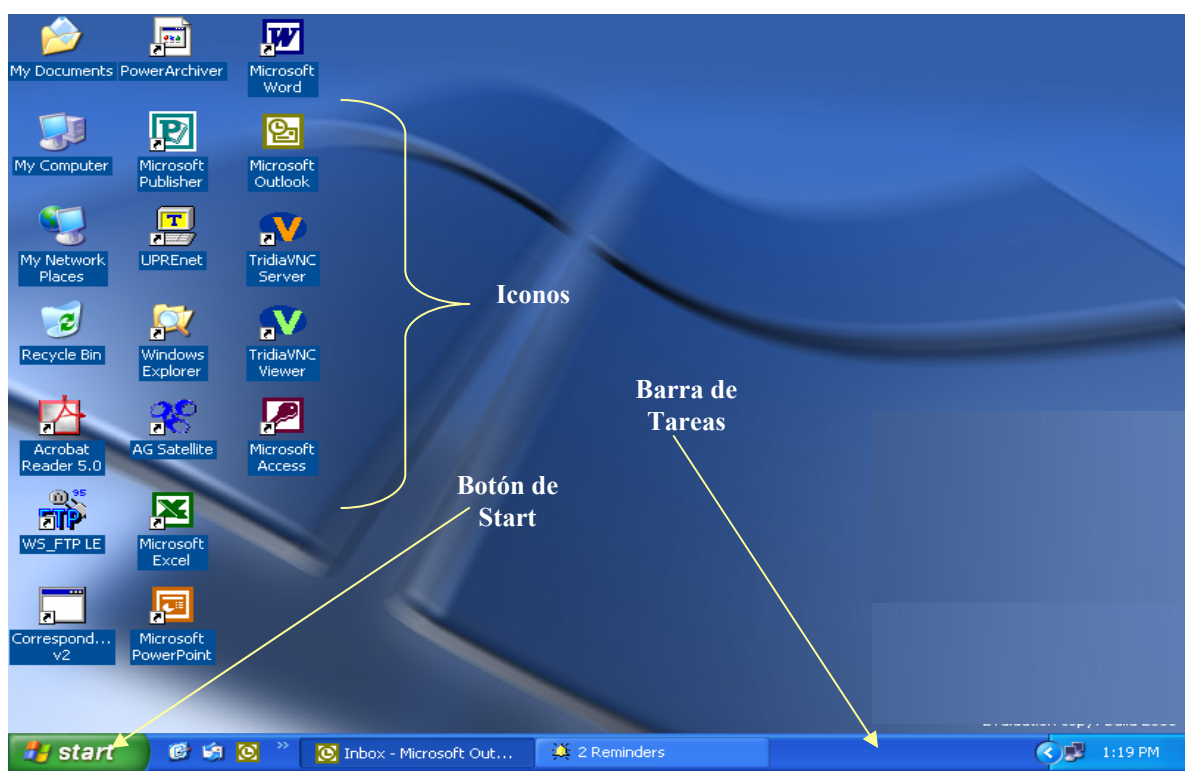

Figura 1

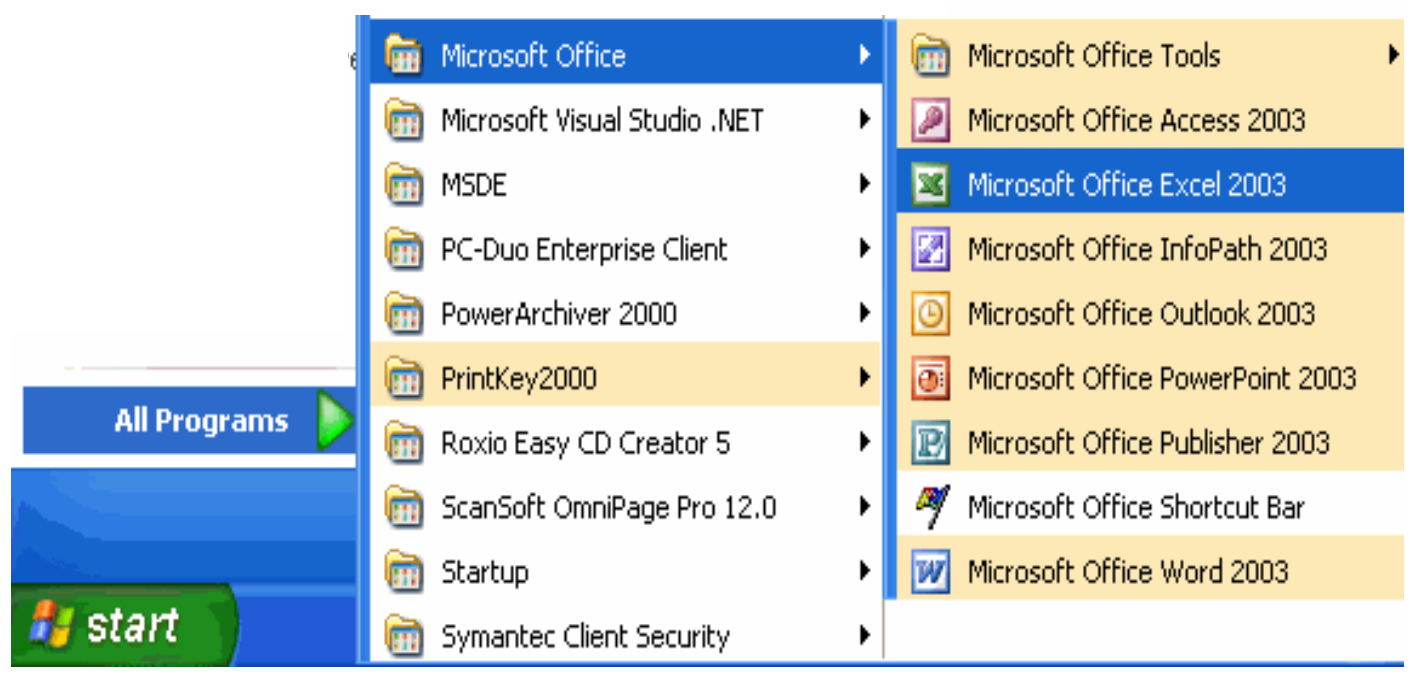

Figura 2

| × N   | 🗷 Microsoft Excel - Book1 📃 🗖 🔀 |                 |        |                   |               |              |                |      |    |          |     |     |                                                                 |
|-------|---------------------------------|-----------------|--------|-------------------|---------------|--------------|----------------|------|----|----------|-----|-----|-----------------------------------------------------------------|
| :1    | <u>File E</u> o                 | it <u>V</u> iew | Insert | : F <u>o</u> rmat | <u>T</u> ools | <u>D</u> ata | <u>W</u> indow | Help |    |          |     |     | Type a question for help 🚽 🗕 🗗 🗙                                |
| : D   | 💕 🔒                             | 3 9             | -   🕜  | 🚆 🗄 Aria          | al            |              | <b>-</b> 10    | - B  | I  | <u>u</u> | ≣   | ≣   | 🗏 🔤   \$ %   ோ   🖫 + 🖄 + 🗛 +                                    |
|       | A1                              | -               | fx     |                   |               |              |                |      |    |          |     |     |                                                                 |
|       | A                               | В               |        | С                 | D             |              | E              | F    |    | G        |     | i e | Setting Started 🔹 💌 🗙                                           |
| 1     |                                 | _!              |        |                   |               |              |                |      |    |          | - 1 | 6   |                                                                 |
| 2     |                                 |                 |        |                   |               |              |                |      |    |          |     |     |                                                                 |
| 3     |                                 |                 |        |                   |               |              |                |      | _  |          |     |     | Office Online                                                   |
| 5     |                                 |                 |        |                   |               |              |                |      |    |          |     | F   |                                                                 |
| 6     |                                 |                 |        |                   |               |              |                |      |    |          |     |     | <ul> <li>Connect to Microsoft Office Online</li> </ul>          |
| 7     |                                 |                 |        |                   |               |              |                |      |    |          |     |     | <ul> <li>Get the latest news about using Excel</li> </ul>       |
| 8     |                                 |                 |        |                   |               |              |                |      |    |          |     |     | <ul> <li>Automatically update this list from the web</li> </ul> |
| 9     |                                 |                 |        |                   |               |              |                |      |    |          | _   |     | More                                                            |
| 10    |                                 | _               |        |                   |               |              |                |      |    |          | _ = |     | Search for:                                                     |
| 11    |                                 |                 |        |                   |               |              |                |      |    |          | -   | I.  |                                                                 |
| 12    |                                 |                 |        |                   |               |              |                |      |    |          | -   | L   |                                                                 |
| 14    |                                 |                 |        |                   |               |              |                |      |    |          |     |     | Example: "Print more than one copy"                             |
| 15    |                                 |                 |        |                   |               |              |                |      |    |          |     | r   | Open                                                            |
| 16    |                                 |                 |        |                   |               |              |                |      |    |          |     | Г   | 2 or a                                                          |
| 17    |                                 |                 |        |                   |               |              |                |      |    |          |     | I.  | Open                                                            |
| 18    |                                 |                 |        |                   |               |              |                |      |    |          |     | L   | Create a new workbook                                           |
| 19    |                                 |                 |        |                   |               |              |                |      |    |          |     | L   |                                                                 |
| 20    |                                 |                 |        |                   |               |              |                |      |    |          |     |     |                                                                 |
| 21    |                                 |                 |        |                   |               |              |                |      |    |          |     |     |                                                                 |
| 22    |                                 |                 |        | - / -! - :        | - /           |              |                |      |    |          | Υ.  |     |                                                                 |
| 114 4 | • • • V                         | sheet1 /        | Sheet  | 2 / Sheet         | 37            | <            |                |      | J. | >        | 1   |     |                                                                 |
| Read  | У                               |                 |        |                   |               |              |                |      |    |          |     |     | NUM ,                                                           |

Figura 3

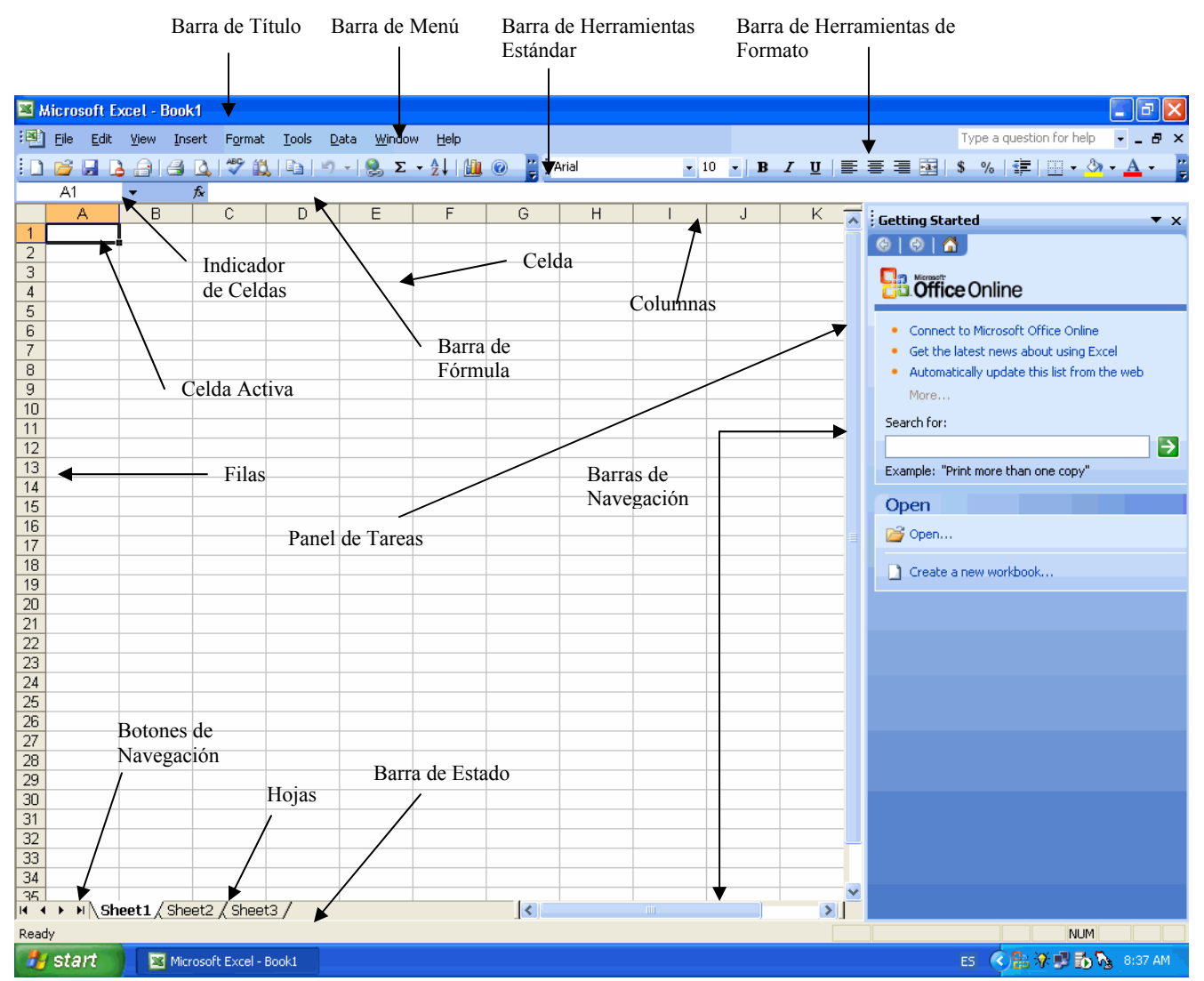

# Descripción de la Hoja de Cálculo de Excel 2003

| Elementos                        | Descripción                                                            |
|----------------------------------|------------------------------------------------------------------------|
| Barra de Título                  | Se encuentra en la parte superior de la ventana y despliega el título  |
|                                  | del documento y el nombre de la aplicación con la cual está            |
|                                  | trabajando.                                                            |
| Barra de Menú                    | Se encuentra debajo de la línea de título y muestra las                |
|                                  | herramientas disponibles en Excel.                                     |
| Barra de Herramientas Estándar   | Se encuentra debajo de la línea de menú y muestra en forma de          |
|                                  | iconos unas herramientas o comandos que son los mismos que             |
|                                  | están en la línea de menú.                                             |
| Barra de Herramientas de Formato | Se encuentra debajo de la línea de menú y muestra en forma de          |
|                                  | iconos unas herramientas o comandos que son los mismos que             |
|                                  | están en la línea de menú.                                             |
| Indicador de Celdas              | Es la barra que se encuentra debajo de la línea de herramientas, en    |
|                                  | la parte superior izquierda de la hoja. Esta indica la localización de |
|                                  | la celda activa.                                                       |
| Celda Activa                     | Es la celda que se afectará con la próxima entrada o proceso. Es la    |
|                                  | celda en la cual está posicionado el apuntador del "mouse". Verá       |
|                                  | una barra rodeada por un borde ennegrecido, esto le indicará que       |
|                                  | es la celda actual.                                                    |
| Columna                          | Es una línea vertical de celdas.                                       |
| Fila                             | Es una línea horizontal de celdas.                                     |
| Celda                            | Es creada por la intercepción de una fila y una columna, es la         |
|                                  | unidad básica de la hoja de cálculo, en la cual es almacenada la       |
|                                  | data.                                                                  |
| Barra de Navegación              | Se utiliza para navegar a través de las filas y columnas.              |
| Botones de Navegación            | Se utiliza para navegar entre hojas de cálculo.                        |
| Hojas                            | Consiste de columnas y filas de celdas.                                |
| Barra de Estado                  | Se encuentra en la parte inferior de la hoja y muestra el "status" de  |
|                                  | la hoja de cálculo. Aquí tiene un "status" que dice READY (indica      |
|                                  | que está listo para entrar la data) y cambia a ENTER cuando está       |
|                                  | entrando. Para editar la data dentro de la celda oprima la tecla de    |
|                                  | F2, la celda estará en estado EDIT, lista para editar la data.         |

# Usando los Menús

| <b>×</b> 1 | Aicro | osoft Excel - Book1                                                         |                                                                                                    |
|------------|-------|-----------------------------------------------------------------------------|----------------------------------------------------------------------------------------------------|
| :2         | File  | <u>E</u> dit <u>V</u> iew Insert F <u>o</u> rmat <u>T</u> ools <u>D</u> ata | Window Help Type a question for help 🗸 🛛 🗗 🗙                                                                    |
| : 🗅        |       | New Ctrl+N                                                                  | , Σ + 👷 🚇 @ " איזם 🔹 איזם 🔹 איזם איז פארא איז דען איז איז דע איז דע דער איז איז איז איז איז איז איז איז איז איז |
|            | 2     | <u>O</u> pen Ctrl+O                                                         |                                                                                                    |
|            |       | Save Ctrl+S                                                                 | F G H I J K Getting Started <b>x</b>                                                                            |
| 1          |       | Save <u>A</u> s                                                             |                                                                                                    |
| 3          |       | Per <u>m</u> ission                                                         |                                                                                                    |
| 4          |       | Page Setyp                                                                  |                                                                                                    |
| 6          |       | Prin <u>t</u> Area 🕨                                                        | Connect to Microsoft Office Online                                                                              |
| 7          | 8     | Print Ctrl+P                                                                | Get the latest news about using Excel                                                                           |
| 8          |       | Sen <u>d</u> To                                                             | Automatically update this list from the web                                                                     |
| 10         |       | Acquire Text (OmniPage Pro 12.0)                                            |                                                                                                    |
| 11         |       | Acquire Text Settings (OmniPage Pro 12.0)                                   | Search for:                                                                                                    |
| 12         |       | ۲                                                                           | Example: "Print more than one copy"                                                                             |
| 14         |       |                                                                             |                                                                                                    |
| 15         |       |                                                                             | Open                                                                                                    |

Los menús se encuentran en todas las aplicaciones de Windows. Estos permiten utilizar los comandos de Excel 2003.

### Instrucción atenuada o invisible

No se puede utilizar en ese momento.

## Puntos suspensivos (...) después de la instrucción

Aparecerá un cuadro de diálogo.

### Una marca de cotejo a la izquierda de la instrucción

La instrucción está activa.

### Una combinación de teclas a la derecha de la instrucción

Un atajo para realizar la instrucción, sin tener que abrir el menú. Ej. Ctrl+S

## Un triángulo a la derecha de la instrucción

Aparecerá otro menú.

### Dos cabezas de flecha apuntando hacia abajo en un menú:

Mostrará más opciones o comandos.

# Alternativas para Seleccionar Instrucciones

Se activa la línea de menú, ya sea con el "mouse" o con el teclado, para que despliegue la lista de las instrucciones relacionadas a dicho menú, luego se selecciona la instrucción que quiere usar. Otra manera para ejecutar instrucciones es utilizando la línea de herramientas.

### Formas de accesar los menús:

### "mouse":

Se mueve el apuntador del "mouse" sobre el nombre del menú y luego se oprime el botón izquierdo del "mouse" una vez. Para seleccionar un comando, se mueve el apuntador del "mouse" sobre el nombre del comando y se oprime el botón izquierdo del "mouse" una vez.

Teclado

Para activar un menú, se oprime la tecla de **ALT** junto con la letra en el teclado que aparece subrayada en la línea de menú. Para cerrar un menú, se oprime la tecla de **ALT**.

Si Excel requiere más información para ejecutar el comando, aparecerá un cuadro de diálogo.

## Línea de Herramientas

Se utilizan para seleccionar rápidamente los comandos frecuentemente usados. Cada uno provee un método rápido para seleccionar un comando. Para seleccionarlo se oprime el botón izquierdo del "mouse" una vez.

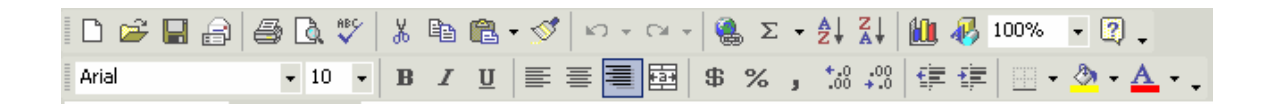

Para ver otras líneas de herramientas seleccione en la línea de menú la opción

 $View \rightarrow Toolbars$  o posiciónese entre dos iconos en la línea de herramienta y oprima el botón derecho del ""mouse"", verá los nombres de varias de las líneas de herramientas que se pueden usar.

| Micros           | oft Exce | l - Book3     |                                                                                                    |      |     |                    |             |                          |             |                                       |          |           | _ B ×      |
|------------------|----------|---------------|----------------------------------------------------------------------------------------------------|------|-----|--------------------|-------------|--------------------------|-------------|---------------------------------------|----------|-----------|------------|
| Eile             | Edit \   | jew Insert    | Format                                                                                                    | Tool | s D | ata <u>W</u> indow | Help        |                          |             |                                       | autosave |           | ×          |
| 🗈 😅 I            |          | Normal        |                                                                                                    |      | - 🝼 | 10 × C1 ×          | 🤹 Σ 🔹       | • <u>\$</u> ↓ <u>₹</u> ↓ | 🛍 📣 100     | % 🔹 🕐                                 |          |           |            |
| Arial            |          | Page Bre      | ak Preview                                                                                                    |      |     |                    | <b>95</b> % | +.0 .00                  |             |                                       | A -      |           |            |
| H12              | ,        | Task Par      | ie                                                                                                    |      | -   |                    | φ /0 ]      | .00 +.0                  |             | _ · <mark>~ · · •</mark>              | • •      |           |            |
| 1112             | A        | Toolbars      |                                                                                                    | •    | ~   | Standard           |             | G                        | Н           |                                       | I        | K         |            |
| 1                |          | Zoom          |                                                                                                    |      |     | Formatting         |             |                          |             |                                       |          |           | <b>_</b> _ |
| 2                |          | <u>2</u> 00m  | *                                                                                                    |      |     | Borders            |             |                          |             |                                       |          |           |            |
| 3                |          |               | -                                                                                                    |      |     | Chart              |             |                          |             |                                       |          |           |            |
| 4                |          |               |                                                                                                    |      |     | charc .            |             |                          |             |                                       |          |           |            |
| 6                |          |               |                                                                                                    |      |     | Control Toolbox    | ۲ ( L       |                          |             |                                       |          |           |            |
| 7                |          |               |                                                                                                    |      |     | Drawing            |             |                          |             |                                       |          |           |            |
| 8                |          |               |                                                                                                    |      |     | External Data      |             |                          |             |                                       |          |           |            |
| 9                |          |               |                                                                                                    |      |     | Forms              |             |                          |             |                                       |          |           |            |
| 11               |          |               |                                                                                                    |      |     | Formula Auditin    | g 🕂         |                          |             |                                       |          |           |            |
| 12               |          |               |                                                                                                    |      |     | Picture            |             |                          |             |                                       |          |           |            |
| 13               |          |               |                                                                                                    |      | 1   | PivotTable         |             |                          |             |                                       |          |           |            |
| 14               |          |               |                                                                                                    |      |     | Protociable        |             |                          |             |                                       |          |           |            |
| 15               |          |               |                                                                                                    |      |     | Proceccion         |             |                          |             |                                       |          |           |            |
| 17               |          |               |                                                                                                    |      |     | Reviewing          |             |                          |             |                                       |          |           |            |
| 18               |          |               |                                                                                                    |      |     | Task Pane          |             |                          |             |                                       |          |           |            |
| 19               |          |               |                                                                                                    |      |     | Text To Speech     |             |                          |             |                                       |          |           |            |
| 20               |          |               |                                                                                                    |      |     | Visual Basic       |             |                          |             |                                       |          |           |            |
| 21               |          |               |                                                                                                    |      |     | Watch Window       |             |                          |             |                                       |          |           |            |
| 22               |          |               |                                                                                                    |      |     | Web                |             |                          |             |                                       |          |           |            |
| 24               |          |               |                                                                                                    |      |     | WordArt            |             |                          |             |                                       |          |           | -          |
| 14 4 <b>F</b> FI | Sheet    | 1 / Sheet2 ,  | / Sheet3 /                                                                                                    |      |     |                    |             |                          | ◀           |                                       |          |           |            |
| Ready            |          |               |                                                                                                    |      |     | ⊆ustomize          |             |                          |             |                                       |          | NUM       |            |
| 1                | 1 - 4.   | - · · · · · · | and the second second s | _    | 1 - |                    |             | - 1                      | · · · · · · | · · · · · · · · · · · · · · · · · · · |          | n 🦳 har 💻 |            |

Si desea otras herramientas deberá posicionarse sobre la línea de herramientas (sin tocar ningún icono) oprimirá el botón derecho del "mouse" y automáticamente aparecerá un menú. Ahí seleccionará la opción **CUSTOMIZE**.

Aparecerá una caja de diálogo que le mostrará las diferentes herramientas. Para ponerlas en la línea de herramientas, tiene que colocar el apuntador del "mouse" sobre la herramienta deseada, oprimir el botón izquierdo y arrastrar la herramienta seleccionada a la línea de herramientas, luego suelte el botón del "mouse".

| Customize                                              |                                                                                                    |         | ?×   |  |  |  |  |  |  |
|--------------------------------------------------------|----------------------------------------------------------------------------------------------------|---------|------|--|--|--|--|--|--|
| Tool <u>b</u> ars ⊆ommands                             | Options                                                                                                    | ]       |      |  |  |  |  |  |  |
| To add a command to a to<br>command out of this dialog | To add a command to a toolbar: select a category and drag the command out of this dialog box to a toolbar. |         |      |  |  |  |  |  |  |
| File                                                   |                                                                                                    | New     |      |  |  |  |  |  |  |
| View                                                   |                                                                                                    | New     |      |  |  |  |  |  |  |
| Format                                                 |                                                                                                    | Open    |      |  |  |  |  |  |  |
| Data<br>Window and Help                                |                                                                                                    | Close   |      |  |  |  |  |  |  |
| Drawing<br>AutoShapes                                  |                                                                                                    | Save As | ~    |  |  |  |  |  |  |
| Modify Selection - <u>R</u> earrange Commands          |                                                                                                    |         |      |  |  |  |  |  |  |
|                                                        |                                                                                                    |         |      |  |  |  |  |  |  |
|                                                        |                                                                                                    |         |      |  |  |  |  |  |  |
|                                                        |                                                                                                    |         | lose |  |  |  |  |  |  |

Prohibida la reproducción parcial o total de este manual Grupo de Servicios al Usuario de la Oficina de Sistemas de Información Universidad de Puerto Rico / Administración Central

# **Funciones Sencillas**

### Flecha Izquierda y Derecha

Mueve el indicador de celda en celda, hacia la izquierda o derecha.

### Flecha Arriba y Abajo

Mueve el indicador de celda en celda, hacia arriba o abajo.

#### Page up y Page Down

Se utiliza para moverse de pantalla en pantalla, hacia arriba o hacia abajo.

### Home

Se utiliza para ir directamente al comienzo de la línea en donde está la celda actual o celda activa.

### Ctrl. + Home

Se utiliza para ir al comienzo de la hoja de cálculo, celda A1.

### Ctrl. + End

Se utiliza para ir al final de la hoja de cálculo.

#### Go to - (F5)

Se utiliza para ir directamente a una celda en específico.

Escoja EDIT - GO TO y escriba la celda a la cual desea ir.

### Botón de Restaurar la pantalla

Se encuentra a la derecha de la línea del menú. Reduce la ventana de la hoja de cálculo dentro de la ventana de la aplicación.

#### Retorno

Se utiliza para completar la entrada en la celda, luego de entrar la data.

### Botón de Minimizar

Reduce la ventana a un icono.

#### Botón de Maximizar

Aumenta el tamaño de la ventana, de manera que ocupe toda la pantalla.

# Abriendo un Workbook

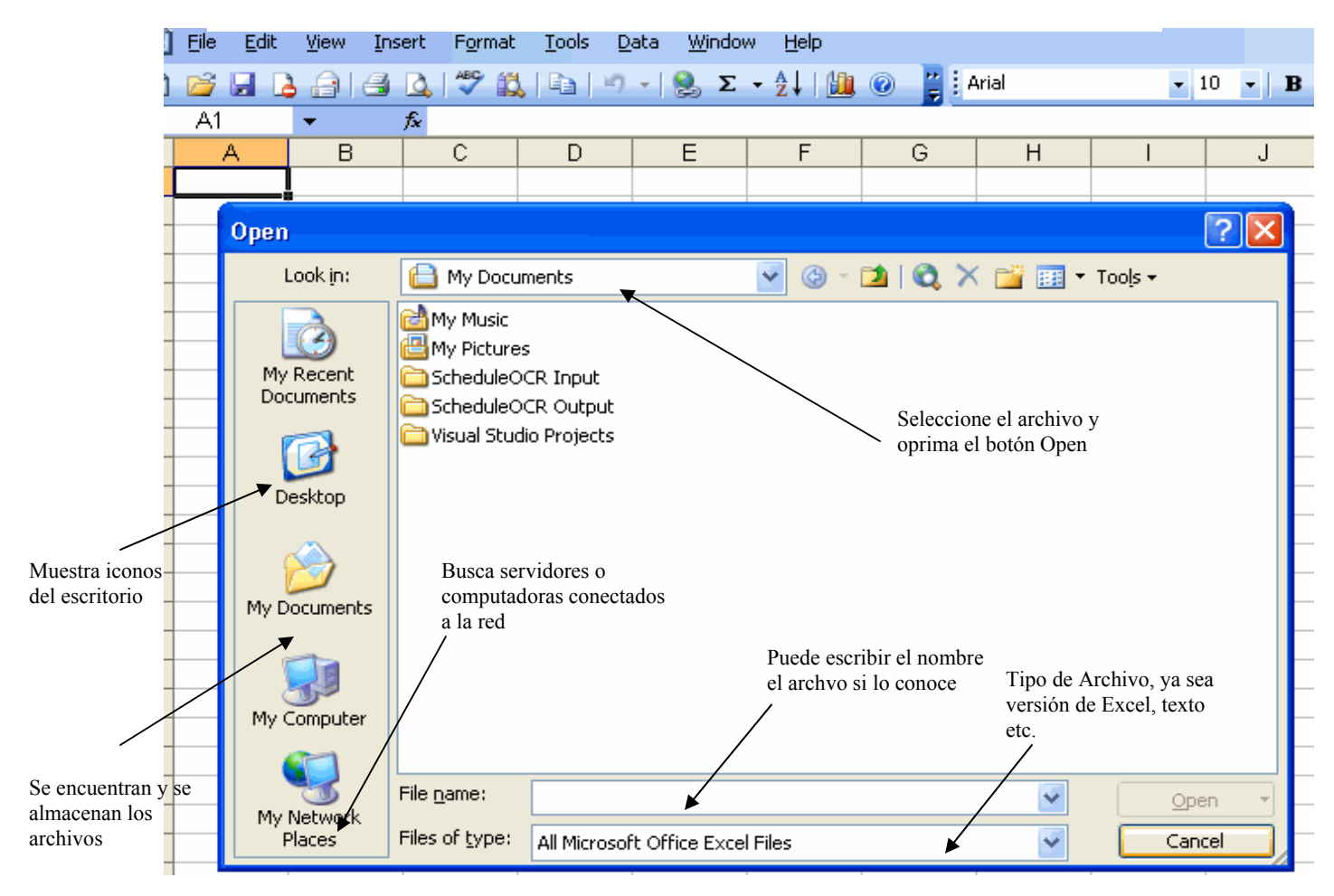

 Seleccione de la barra de menú la opción File→ Open o seleccione, de la barra de herramientas el cartapacio.

# Archivar un Workbook

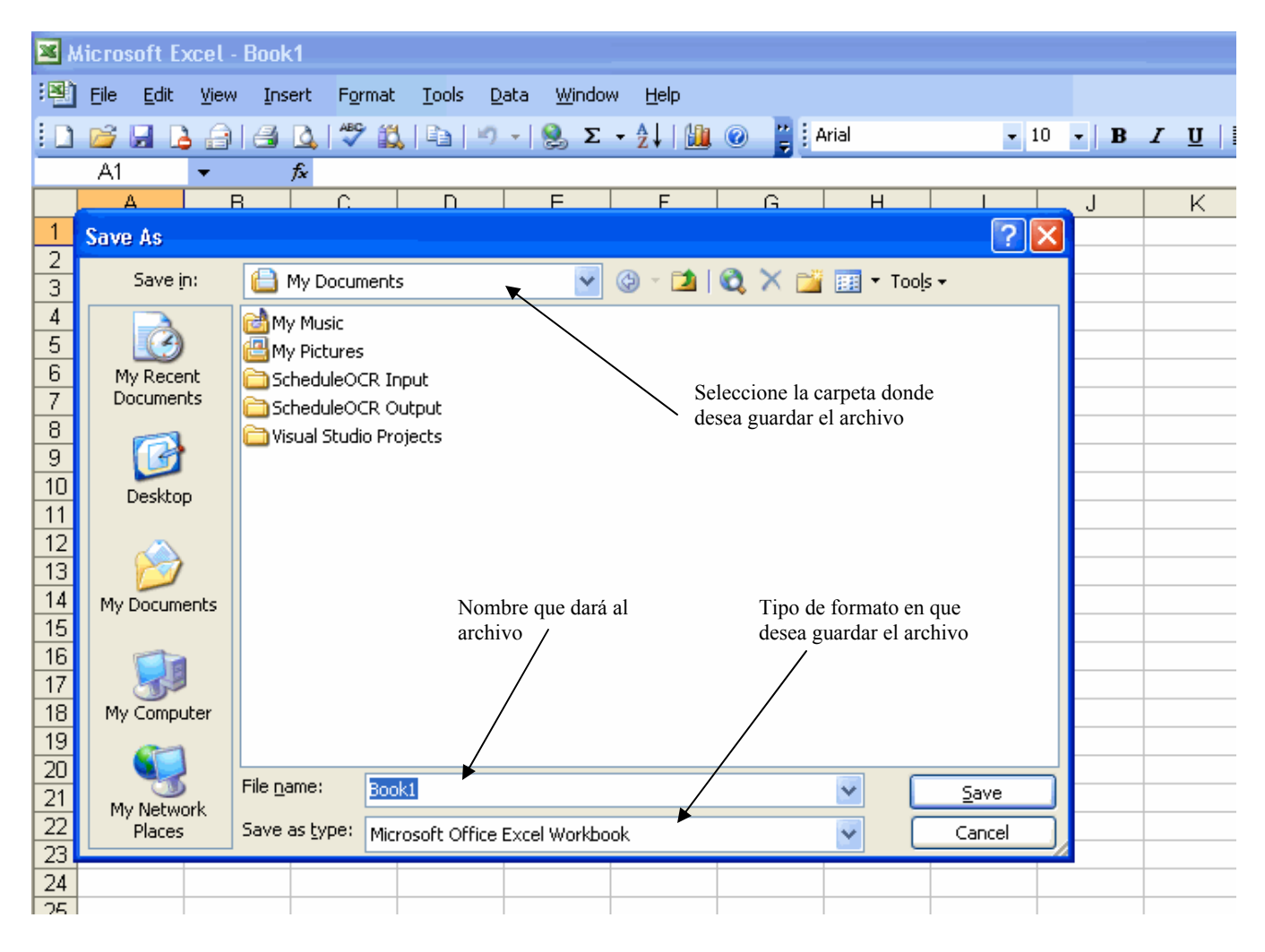

Se utiliza para archivar las hojas de cálculo. Los documentos deben guardarse frecuentemente, para no perder información en caso de que se vaya la electricidad u otro problema.

#### Save as

Se utiliza para archivar la hoja de cálculo por primera vez.

1. Se selecciona la opción de Save as del menú de File

$$FILE \rightarrow SAVE \ AS$$

### Save

Se utiliza para archivar la hoja de cálculo que ha sido guardada previamente y ha sufrido cambios.

 Se selecciona la opción de Save del menú de File o el disquito de la línea de herramientas.

Hi

 $\mathbf{FILE} \to \mathbf{SAVE}$ 

#### **Save Auto Recover**

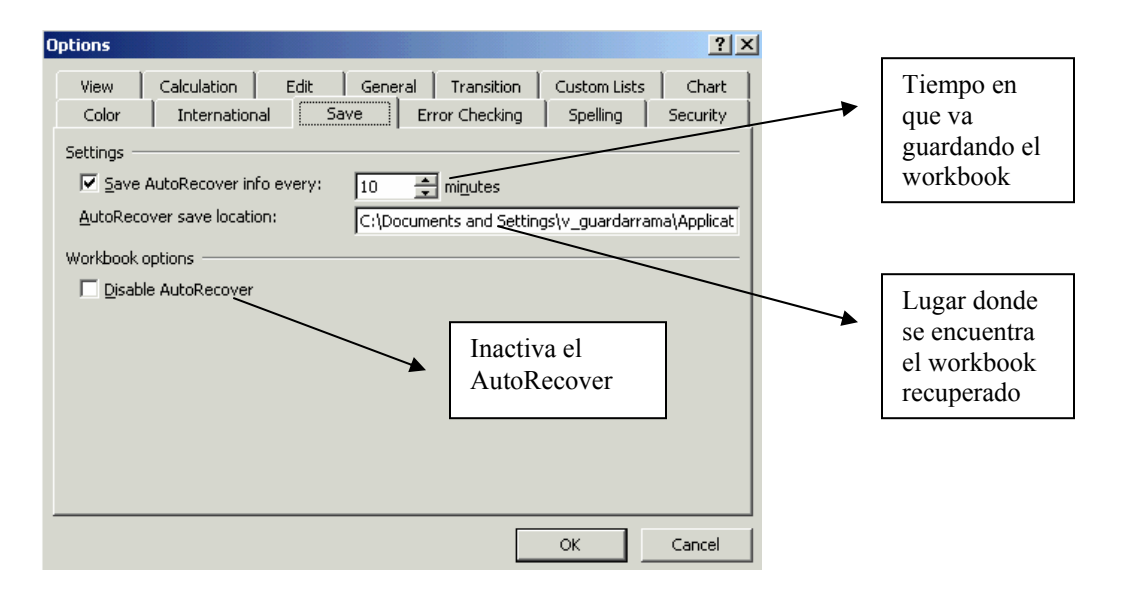

Excel automáticamente guarda el workbook, cada x cantidad de tiempo.

Se selecciona la opción de Tools del menú de File

 $\textbf{TOOLS} \rightarrow \textbf{OPTIONS} \rightarrow \textbf{SAVE}$ 

# Crear un nuevo Workbook

| <b>X</b> I | licra    | soft Excel - Book1       |                            |               |                  |   |       |     |               |    |     |                                |                  |             |
|------------|----------|--------------------------|----------------------------|---------------|------------------|---|-------|-----|---------------|----|-----|--------------------------------|------------------|-------------|
| :2         | File     | Edit View Insert Format  | <u>T</u> ools <u>D</u> ata | <u>W</u> indo | w <u>H</u> elp   |   |       |     |               |    |     | Ту                             | pe a question fo | rhelp 🚽 🗖 🗙 |
| : 🗅        |          | <u>N</u> ew              | Ctrl+N                     | ς Σ           | - <u>}</u> ↓   🏨 | 0 | Arial | - 1 | 10 <b>- B</b> | ΙŪ | E   | 흘 클 🚋 💲                        | % া 🗱 🔛          | • 🖄 • 🗛 • 📲 |
|            | P        | Open                     | Ctrl+O                     |               |                  |   |       |     |               |    |     |                                |                  |             |
|            |          | ⊆lose                    |                            | Ξ             | F                | G | H     | I   | J             | K  | _   | New Workbook                   |                  | ▼ x         |
| 2          |          | <u>S</u> ave             | Ctrl+S                     |               |                  |   |       |     |               |    | -7  | 😔   😔   🟠                      |                  |             |
| 3          |          | Save <u>A</u> s          |                            |               |                  |   |       |     |               |    |     | New                            |                  |             |
| 4          | <u>s</u> | Save as Web Page         |                            |               |                  |   |       |     |               |    | -11 | 📄 Blank workb                  | ook              |             |
| 5          |          | Save <u>W</u> orkspace   |                            |               |                  |   |       |     |               |    | - 1 | From existin                   | g workbook       |             |
| 7          | 12       | File Searc <u>h</u>      |                            |               |                  |   |       |     |               |    |     | Templates<br>Search online for | :                |             |
| 8          |          | Permission               | •                          |               |                  |   |       |     |               |    | -   |                                |                  | Go          |
| 10         |          | We <u>b</u> Page Preview |                            | -             |                  |   |       |     |               |    | -   | Templates o                    | n Office Online  |             |
| 11         |          | Page Setup               |                            |               |                  |   |       |     |               |    |     | 🕘 On my comp                   | uter             |             |
| 12         |          | Print Area               | •                          |               |                  |   |       |     |               |    | -11 | 📓 On my Web                    | sites            |             |
| 14         | 4        | Print Pre <u>v</u> iew   |                            |               |                  |   |       |     |               |    |     |                                |                  |             |

Usted puede crear un nuevo workbook en Excel. Simplemente escoge de la línea de menú la opción FILE - NEW.

# Cerrar todos los workbook abiertos

Se utiliza para cerrar todos los documentos que tenga abiertos, sin necesidad de cerrarlos uno a uno.

- 1. Presione y deje oprimida la tecla de mayúscula o "shift".
- 2. En la línea de menú, seleccione la opción FILE  $\rightarrow$  CLOSE ALL.
- Excel se encarga de cerrar todos los documentos abiertos en ese momento y avisa cuando haya que guardar cambios en los archivos.

# Buscando Ayuda

| <b>N</b> | licrosoft E               | xcel - Bool              | <b>&lt;1</b>        |               |                       |        |      |                                      |   |
|----------|---------------------------|--------------------------|---------------------|---------------|-----------------------|--------|------|--------------------------------------|---|
| :2       | <u>F</u> ile <u>E</u> dit | <u>V</u> iew <u>I</u> ns | ert F <u>o</u> rmat | <u>T</u> ools | <u>D</u> ata <u>W</u> | /indow | Help |                                      |   |
| 1        |                           | 6 6                      | 🛕 🇳 🛱               |               | 9 - 😣                 | Σ.     | 0    | Microsoft Excel Help F1 - 10 - B Z U | F |
| _        | A1                        | -                        | f <sub>x</sub>      |               |                       |        |      | Show the Office Assistant            |   |
|          | A                         | В                        | С                   | D             | E                     |        |      | Microsoft Office Online JK           | ~ |
| 1        |                           | -                        |                     |               |                       |        |      | Contact Us                           | T |
| 3        |                           |                          |                     |               | _                     |        |      | Check for Updates                    |   |
| 4        |                           |                          |                     |               |                       |        |      | Detect and Repair                    |   |
| 5        |                           |                          |                     |               |                       |        |      | Activate Product                     |   |
| 7        |                           |                          |                     |               |                       |        |      | Customer Eeedback Ontions            |   |
| 8        |                           |                          |                     |               |                       |        |      | About Microsoft Office Excel         |   |
| 9        |                           |                          |                     |               |                       |        |      |                                      |   |
| 10       |                           |                          |                     |               |                       |        |      |                                      |   |
| 17       |                           |                          |                     |               |                       |        |      |                                      |   |

Se utiliza para obtener información cuando no sabemos cómo hacer una tarea. Esta función se activa oprimiendo en la línea de menú la opción **HELP** u oprimiendo la tecla **F1** en su teclado. Cuando usted oprime **F1**, aparecerá automáticamente el asistente de Excel. Escribe su pregunta y en el espacio oprime **Search**.

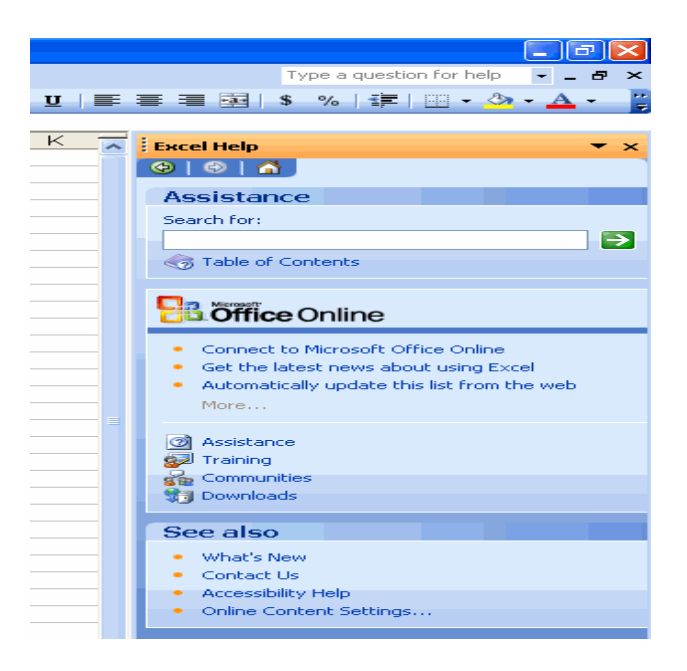

# Moviendo el Apuntador de Celdas (cursor del "mouse")

Antes de comenzar a entrar data en el worksheet, debemos saber cómo navegar alrededor del worksheet.

Usando el "mouse"

Haciendo un click sobre cualquier celda, con el apuntador del "mouse", tenga una foma de cruz 💿 blanca.

Usando el Teclado

Usando las flechas direccionales para moverse dentro de la página.

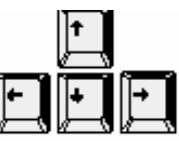

Cada celda en un worksheet tiene un identificador único que es conocido como la dirección de la celda. Está compuesta por una columna (letra) y una fila (número).

|   | Α  | В  | С  |
|---|----|----|----|
| 1 | A1 | B1 | C1 |
| 2 | A2 | B2 | C2 |
| 3 | A3 | B3 | C4 |

La celda activa es aquella que está rodeada por un borde negro. Sabrás en cual celda te encuentras, si miras el indicador de celdas.

| 🔀 Microsoft Exc | el - Book1              |              |    |                     |
|-----------------|-------------------------|--------------|----|---------------------|
| Eile Edit       | View Insert             | Format       |    | Indicador de celdas |
| Arial           | - 10 .                  | • B <i>I</i> | -  |                     |
| A1              | <b>▼</b> f <sub>x</sub> |              |    |                     |
| A               | В                       | С            | Ce | lda Actual          |
| 1               |                         |              |    |                     |
| 2               |                         |              |    |                     |
| 3               |                         |              |    |                     |

Prohibida la reproducción parcial o total de este manual Grupo de Servicios al Usuario de la Oficina de Sistemas de Información Universidad de Puerto Rico / Administración Central

# Entrando Valores y Etiquetas en un Worksheet

Las hojas de cálculo son básicamente construidas con la entrada de los datos. Los datos pueden ser entrados de dos formas : Etiquetas y Valores.

Etiquetas ("Labels")

Son entradas de tipo texto (no numérico), comenzando con una letra o con algún símbolo especial ( ´ ¨ ^), que Excel reconoce como primer carácter en la etiqueta. Son alineados a la izquierda de la celda.

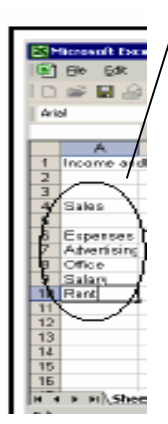

Valores ("Values")

Son números o resultados numéricos de una fórmula. Son alineados a la derecha de la celda.

| С     | D     | E     |
|-------|-------|-------|
| 17000 | 18500 | 16500 |
| 2500  | 3000  |       |
| 600   | 700   |       |
| 7000  | 7000  |       |
| 3000  | 3000  |       |

La barra de fórmulas se encarga de recibir la entrada de datos, ya sean valores o etiquetas.

🗙 🗸 = Sales an Formula bar

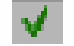

Botón de Entrada - Una vez entre el valor oprime el botón u oprime retorno, para aceptar el valor.

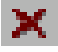

Botón de Cancelar - Si se arrepiente de la entrada, oprime el botón para cancelar la operación.

# Seleccionando Celdas

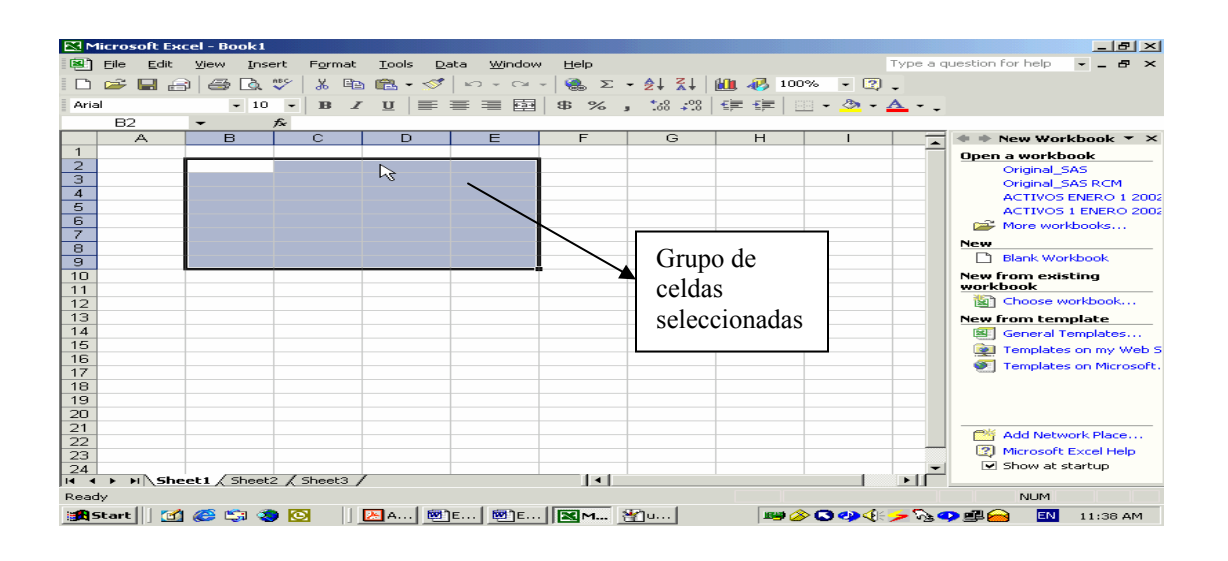

Antes de hacerle arreglos a las celdas, hay que seleccionarlas. El grupo de celdas seleccionadas se conoce como "Range" (intérvalo) y aparece sombreado en la pantalla.

## Tipos de selección

### Una Celda

Se mueve el apuntador del "mouse" a la celda deseada y se oprime el botón izquierdo del "mouse" una vez.

#### Un grupo de celdas

Se mueve el apuntador del "mouse" sobre la primera celda que se quiere seleccionar, se oprime y se deja oprimido el botón izquierdo del "mouse"; luego arrastra el apuntador del "mouse" hasta marcar el intérvalo que quiere seleccionar.

#### Dos grupos de celdas

Se hace el procedimiento para seleccionar un grupo de celdas para el primer grupo y luego oprimiendo la tecla de **Ctrl**, se selecciona el otro grupo de celdas.

#### Una fila completa

Se mueve el apuntador del "mouse" sobre el número de la fila que se quiere seleccionar y se oprime el botón izquierdo del "mouse" una vez.

#### Una columna completa

Se mueve el apuntador del "mouse" sobre la letra de la columna que se quiere seleccionar y se oprime el botón izquierdo del "mouse" una vez.

### La hoja de cálculo completa

Se mueve el apuntador del "mouse" sobre el área donde los encabezados de las filas y columnas se intersecptan y se oprime el botón izquierdo del "mouse" una vez.

### Utilizando el teclado para seleccionar:

Se mueve a la celda donde comenzará a seleccionar y oprime la tecla de mayúscula o "shift" (la tecla tiene una flecha que apunta hacia arriba), luego, oprima las teclas de flechas direccionales de su teclado.

### Seleccionar a lazar:

Se mueve el apuntador del "mouse" sobre la celda donde comenzará a seleccionar luego, oprimiendo la tecla de Ctrl, seleccione las áreas que desee usando el "mouse". Este tipo de selección aplica sólo para formatos a las celdas, no para copiar o mover celdas.

# Limpiar y Editar el contenido de una celda

Para limpiar el contenido de una celda, debe seleccionar la celda y oprimir la tecla **DELETE**.

|    | 69        | - A         | Location |        | 177      | 63      | -         | A Lorelies |        |
|----|-----------|-------------|----------|--------|----------|---------|-----------|------------|--------|
|    | A         | B           | ¢        | D      | 1000     |         | 1998 B.S  | Ç          | P      |
| 1  | Mieiga    |             |          |        | <b>1</b> | bügsge  |           |            |        |
| 2  |           |             |          |        | 1        |         |           |            |        |
| 3  | Date      | Lection     | Sorting  | Ending | 1.5      | Ceto    | •         | Sarting    | Coving |
| 4  | 22/1999   | Dulith      | 20478    | 20668  | 4        | 321199  | Duluth    | 20478      | 2066   |
| -5 | 244669    | Minecopidia | 21084    | 21364  | 5        | 24(1224 | 211000300 | ls 21004   | 21004  |
| 6  | 264999    | St. Claud   | 21435    | 270    | - E      | 20132   | St. Claud | 21430      | 2000   |
| 7  | 2/12/1999 | Closuel     | 21801    | 21891  | 11       | CADADOR | Cinniel   | 21841      | 711990 |

Para editar el contenido de una celda, debe seleccionar la celda, oprimir dos veces rápidamente el botón del "mouse" escribir el nuevo valor. También puede seleccionar la celda y oprimir la tecla F2.

# Editar una celda

## **Opciones para editar celdas**

- 1. Seleccione la celda o grupo de celdas que se van a editar.
- 2. Se busca dentro del menú de EDIT la opción deseada.

| Undo   | Usted puede restaurar los últimos cambios que le hizo a su |  |  |
|--------|------------------------------------------------------------|--|--|
|        | hoja de cálculo, Escogiendo la opción <b>EDIT - UNDO</b> . |  |  |
|        | Typing 'dd' in D6<br>Cancel                                |  |  |
| Repeat | Usted puede repetir los últimos cambios a su hoja de       |  |  |
|        | cálculo.                                                   |  |  |
| Cut    | Elimina y mueve la data seleccionada.                      |  |  |
| Сору   | Copia la data seleccionada, sin eliminarla de donde está.  |  |  |
| Paste  | Luego de haber copiado o cortado para ver el resultado     |  |  |
|        | seleccione Paste.                                          |  |  |

| Clear              | Para limpiar el contenido de las celdas y el estilo        |  |  |  |  |
|--------------------|------------------------------------------------------------|--|--|--|--|
|                    | aplicado a los mismos.                                     |  |  |  |  |
|                    |                                                            |  |  |  |  |
|                    | Opciones para comando clear:                               |  |  |  |  |
|                    | All Borra todo el contenido de la celda o celdas           |  |  |  |  |
|                    | seleccionadas, incluyendo los estilos.                     |  |  |  |  |
|                    | Formats Borra los estilos de la celda o                    |  |  |  |  |
|                    | celdas seleccionadas.                                      |  |  |  |  |
|                    | Contents Borra el contenido de la celda o                  |  |  |  |  |
|                    | celdas seleccionadas, solamente                            |  |  |  |  |
|                    | el contenido, no los estilos.                              |  |  |  |  |
|                    | Notes Las (comentarios) se                                 |  |  |  |  |
|                    | utilizan para describir el contenido                       |  |  |  |  |
|                    | de una celda. Para definir una usted:                      |  |  |  |  |
|                    | 1. Selecciona la celda a describir                         |  |  |  |  |
|                    | 2. Escoje INSERT –COMMENTS                                 |  |  |  |  |
|                    | 3. Escribe la o descripción de                             |  |  |  |  |
|                    | la en el área correspondiente.                             |  |  |  |  |
|                    | 4.Oprime OK.                                               |  |  |  |  |
|                    | Para ver la Nota, posiciónese sobre la celda. Cuando el    |  |  |  |  |
|                    | apuntador tenga la forma de una cruz blanca hueca, verá la |  |  |  |  |
|                    | Para desactivar la :                                       |  |  |  |  |
|                    | EDIT - CLEAR - COMMENT                                     |  |  |  |  |
| Dalata             | Contilizo nono aliminan o nomenon caldos do un filo        |  |  |  |  |
| Delete             | Se utiliza para eliminar o remover ceidas de un ma.        |  |  |  |  |
| Delete Sheet       | Se utiliza para eliminar una hoja de calculo. Excel le     |  |  |  |  |
|                    | enviara un mensaje de advertencia que le preguntara si     |  |  |  |  |
|                    | desea eliminar permanentemente esa hoja de cálculo.        |  |  |  |  |
| Move or Copy Sheet | Se utiliza para mover y copiar hojas de cálculo a otros    |  |  |  |  |
|                    | "workbook".                                                |  |  |  |  |

| Find and Replace | Localizar una celda con un contenido específico, un fragmento o texto, parte de una fórmula, un nombre, dirección de celdas o un valor encontrarlo o remplazarlo por otro.                                                                                                    |
|------------------|----------------------------------------------------------------------------------------------------|
|                  | Find and Replace       ? ×         Find       Reglace         Figd what: <ul> <li>Image: Search:</li> <li>Image: Search:</li></ul> |

# Insertar y eliminar celdas, columnas y filas

Usted puede insertar y eliminar celdas, líneas, columnas y hojas de cálculo.

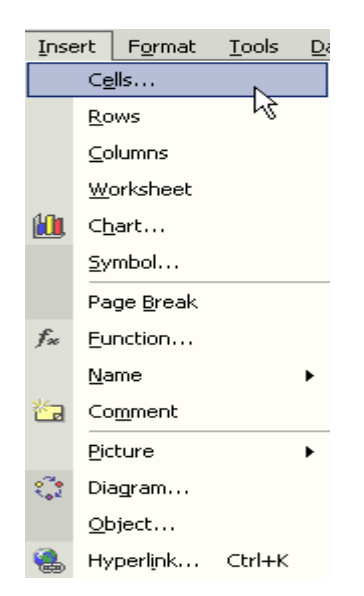

### **Insertar Celdas**

Puede insertar celdas o grupos de celdas dentro de las filas y columnas.

### Insertar una celda

 Seleccione la celda que ocupa la posición donde usted necesita que aparezca la nueva celda. Entonces, escoja de la línea de menú INSERT – CELLS

### Insertar varias celdas

 Seleccione el grupo de celdas que desea que ocupen la posición donde aparecerán las nuevas celdas. Escoja en la línea de menú INSERT – CELLS. Seleccione si desea que aparezcan a la derecha o sobre la celda en la cual está posicionado en ese momento, oprima OK.

### **Insertar Columnas**

Usted puede insertar columnas o grupos de columnas dentro de una hoja de trabajo.

### Insertar una columna

- 1. Seleccione la columna que ocupa la posición donde usted necesita insertar la nueva columna.
- 2. Escoja INSERT COLUMNS y oprima OK.

### Insertar varias columnas

- 1. Seleccione el grupo de columnas que usted desea que ocupen la posición donde va a insertar las columnas.
- 2. Escoja INSERT COLUMNS y oprima OK.

### Insertar Filas

Usted puede insertar una o más filas.

### Insertar una fila

1. Seleccione la fila que desea que ocupe la posición donde aparecerá la nueva

fila.

2. Escoja INSERT – ROWS y oprima OK.

### Insertar varias filas

- 1. Seleccione el grupo de filas que desea que ocupe la
  - posición de las nuevas filas.
- 2. Escoja INSERT ROWS y oprima OK.

### Insertar Hojas de Cálculo

Usted puede insertar hojas de cálculo al "workbook" que tiene activo en pantalla.

### Insertar una hoja de cálculo

- 1. Seleccione la hoja que ocupa la posición donde aparecerá la nueva hoja.
- 2. Escoja INSERT WORKSHEETS y oprima OK.

### Insertar varias hojas de cálculo

- 1. Seleccione el rango de hojas de cálculo que ocuparán la posición de las nuevas hojas de cálculo que se insertan.
- 2. Escoja **INSERT WORKSHEET** y oprima OK.

## Para eliminar las celdas, filas o columnas

 Para eliminar la celda, seleccione la celda y oprima la tecla de Delete o Suprimir.
#### Cambiar el ancho de la columna

| 👷 Marandi Karalakaran Bara K |                       |
|------------------------------|-----------------------|
| 🔄 Be Die Des best Agende De  | n Die Jahre 34        |
| D 🐼 🖩 🔒 🕰 🚔 Ba 🕃 👗 🆄         | 🖀 e 🕂 🛛 e te e        |
| জনা দিয়ান সামায়            | [문문] 📷 📷 🖬            |
| 19 - A Vish                  | MR- ILIA(Resal)       |
|                              | 9) D   C              |
| Express Report               |                       |
| 1 1464580                    |                       |
|                              |                       |
| 4 Drie Nam Reprovi           | Peter Per Li Genetity |
| 2 1 (2022) Mile age          | 9 220                 |
| a room room og canar         |                       |
|                              |                       |
| Column Width 🛛 🙎 🕅           | 1                     |
| Column width: 10             |                       |
| OK Cancel                    | 1                     |

Se cambia el ancho de las columnas para mejorar la apariencia de la hoja de cálculo, cuando el ancho de las columnas es menor a la extensión de los datos.

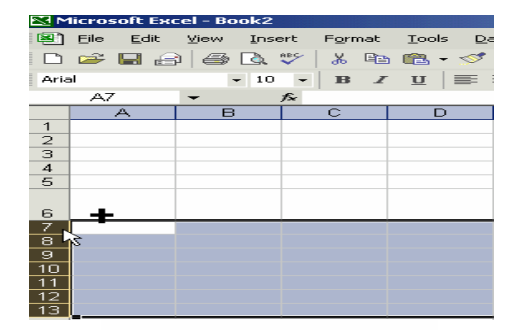

| From Holy Mill | <b>M</b> 10 |
|----------------|-------------|
| gene haupter   | м           |
| Ŕ              | Casol       |

Usando el "mouse"

- Se mueve el "mouse" sobre la esquina derecha del encabezado de la columna que se quiere agrandar. Se oprime el botón izquierdo del "mouse" y se deja oprimido mientras se arrastra la esquina de la columna a la nueva posición. El apuntador del "mouse" tomará la forma de una cruz negra con la línea horizontal en forma de una flecha con doble cabeza.
- 2. Se libera el botón y aparecerá el ancho nuevo de la columna.

Barra de Menú

1. En la línea de menú selecciona la opción

**FORMAT - COLUMN**, aparecerá un cuadro de diálogo y seleccionará **WITH**.

Prohibida la reproducción parcial o total de este manual Grupo de Servicios al Usuario de la Oficina de Sistemas de Información Universidad de Puerto Rico / Administración Central

|   | For                    | mat        | Tools    | <u>D</u> ata | <u>W</u> indow | _ <u>H</u> elp | lp                     |
|---|------------------------|------------|----------|--------------|----------------|----------------|------------------------|
|   | P                      | Ce         | lls      |              | Ctrl+1         |                | Σ - 24 24 🛍 🚜          |
|   |                        | <u>R</u> o | W        |              | •              | \$             | % , <u>*</u> # #       |
| 1 |                        | ⊆o         | lumn     |              | •              |                | <u>W</u> idth          |
|   |                        | Sħ         | eet      |              | •              |                | AutoFit Selection      |
| _ |                        | <u>A</u> u | toFormat |              |                |                | Hide                   |
|   | Conditional Formatting |            |          |              |                |                | <u>U</u> nhide         |
|   | *                      |            |          |              |                |                | <u>S</u> tandard Width |

 Aparecerá un cuadro llamado Column Width, en el cual usted podrá cambiar el ancho de la columna. Luego oprima OK.

### Cambiando el ancho de la columna automáticamente

Excel ajusta el ancho de la columna, de acuerdo al dato más extenso en la columna.

- 1. Se mueve el apuntador del "mouse" sobre la esquina derecha del encabezado de la columna que se quiere agrandar.
- 2. Se oprime rápidamente el botón izquierdo del "mouse" dos veces.

### Cambiando la altura de la fila

Se hace para añadir espacios entre filas de datos en la hoja de cálculo.

## Usando el "mouse"

- 1. Se mueve el apuntador del "mouse" sobre la esquina inferior del número que está a la izquierda de la fila que se quiere agrandar.
- Se oprime y se deja oprimido el botón izquierdo del "mouse", mientras se arrastra la esquina de la fila a la nueva posición.
- 3. Se libera el botón y aparecerá la nueva altura de la fila.

### Cambiando la altura de la fila automáticamente

Excel ajusta la altura de la fila de acuerdo al dato más alto en la fila.

- 1. Se mueve el apuntador del "mouse" sobre la esquina inferior del número de la fila que quiere agrandar.
- Se oprime rápidamente el botón izquierdo del "mouse" dos veces.

# Configurando la hoja de cálculo

La apariencia de los números y la data se cambia para que sea más fácil entender.

### Línea de Menú

- 1. En la línea de menú seleccionará la opción FORMAT CELLS.
- Aparecerá una caja de diálogo, llamada Format Cells. Esta caja de diálogo le provee a usted la oportunidad de trabajar el proceso de editaje de su hoja de cálculo, desde el estilo de los número hasta el tipo de letra.

| 🔀 Microsoft Excel - Book1       |                                                |      |         |         |         |              |              | _ 8 × |
|---------------------------------|------------------------------------------------|------|---------|---------|---------|--------------|--------------|-------|
| Eile Edit View Insert Fo        | rmat <u>T</u> ools <u>D</u> ata <u>W</u> indow | Help |         |         |         | Type a quest | ion for help | ×     |
| D 🛩 🔲 🖂 🖾 🖤 🛅                   | Cglls Ctrl+1                                   | 🤹 Σ  | - 21 21 | h 👬 👘 🖓 | 1% - 🕜  |              |              |       |
| Arial • 10 •                    | Bow 📐 🕨                                        | \$ % | **8 **8 | E E     | · • @ • | A -          |              |       |
| Δ1 - 5                          | ⊆olumn ►                                       |      |         |         |         | _ ·          |              |       |
| AB                              | Sheet •                                        | F    | G       | н       |         | J            | K            | L -   |
| 1                               | AutoEormat                                     |      | _       |         |         | -            |              |       |
| 2                               | Editor of material                             |      |         |         |         |              |              |       |
| 3                               | Congitional Formatting                         |      |         |         |         |              |              |       |
| 4                               | Style                                          |      |         |         |         |              |              |       |
| 5                               |                                                |      |         |         |         |              |              |       |
| 7                               |                                                |      |         |         |         |              |              |       |
| 8                               |                                                |      |         |         |         |              |              |       |
| 9                               |                                                |      |         |         |         |              |              |       |
| 10                              |                                                |      |         |         |         |              |              | _     |
| 11                              |                                                |      |         |         |         |              |              |       |
| 13                              |                                                |      |         |         |         |              |              |       |
| 14                              |                                                |      |         |         |         |              |              |       |
| 15                              |                                                |      |         |         |         |              |              |       |
| 16                              |                                                |      |         |         |         |              |              |       |
| 17                              |                                                |      |         |         |         |              |              |       |
| 18                              |                                                |      |         |         |         |              |              |       |
| 19                              |                                                |      |         |         |         |              |              |       |
| 20                              |                                                |      |         |         |         |              |              | +     |
| 22                              |                                                |      |         |         |         |              |              |       |
| 23                              |                                                |      |         |         |         |              |              |       |
| 24                              |                                                |      |         |         |         |              |              | -     |
| I4 4 ▶ ▶I Sheet1 / Sheet2 / She | et3 /                                          |      |         | I • I   |         |              |              |       |
| Ready                           |                                                |      |         |         |         |              | NUM          |       |

# Configurando Valores

# Number

|                         | iormat Cells                                                                                                    |  |
|-------------------------|----------------------------------------------------------------------------------------------------|--|
|                         | Number Alignment Font Border Patterns Protection                                                                                                    |  |
| Seleccione la categoría | General<br>Number       Decimal places:       2       Ejemplo         Currency<br>Fraction<br>Scientific<br>Text<br>Special<br>Custom       #       #       Ejemplo         Currency formats are used for general monetary values.       Use Accounting<br>Formats to align decimal points in a column.       Formato |  |
|                         | OK Cancel                                                                                                    |  |

En esta opción usted cambia el estilo de los números, como poner el signo de dólar, las posiciones decimales, las comas, etc. Seleccionando la categoría deseada, verá una muestra de cómo quedará finalmente el valor y seleccionando el formato que desea que tenga el mismo.

# Alineamiento

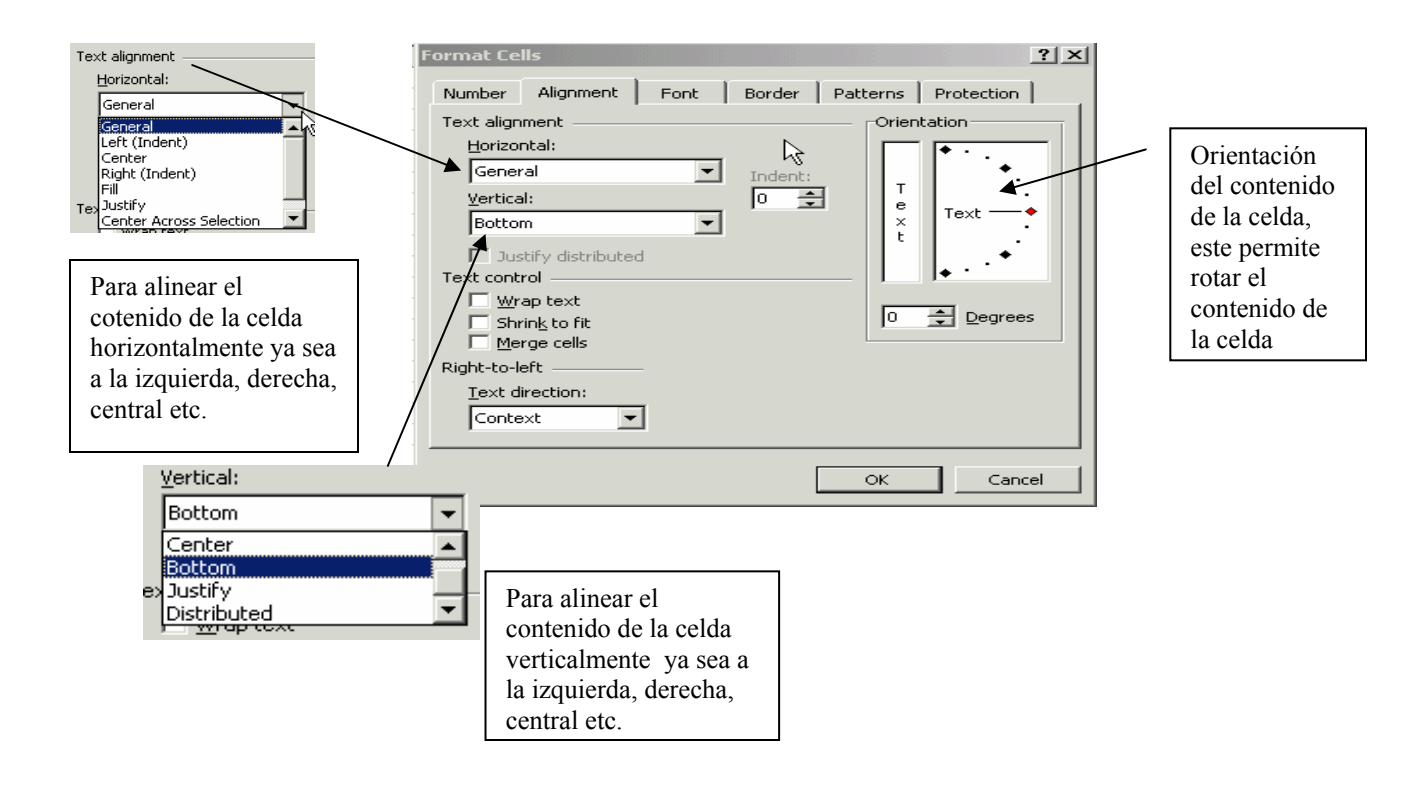

Es la posición que Excel le da a los valores y las etiquetas. Las etiquetas son alineadas a la izquierda y los valores a la derecha. Usted puede cambiar esto seleccionando FORMAT – CELLS. Cuando aparezca la caja de diálogo, seleccione la pestaña Alignment. Verá los tipos de ALINEAMIENTO horizontal, vertical y la orientación de la data.

# Tipos de letras

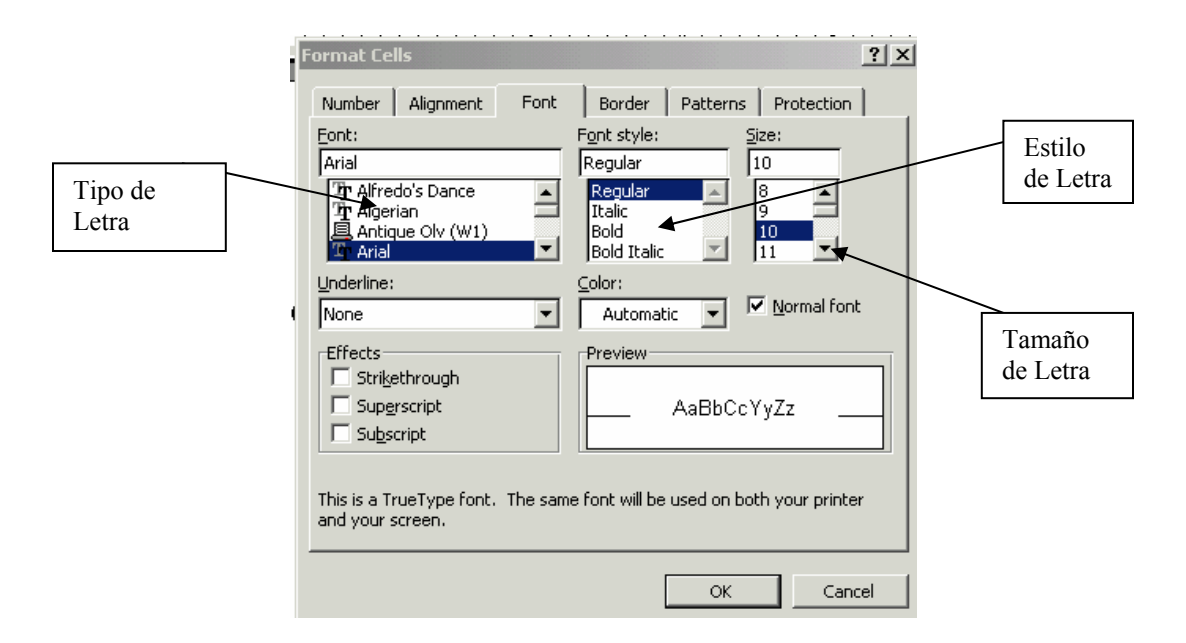

Usted puede usar una gran variedad de tipos de letra en su hoja de cálculo, seleccionando la opción **FORMAT – CELLS** de la línea de menú. En el cuadro de diálogo **Format Cells** seleccione la pestaña Font. Verá un cuadro con los diferentes tipos de letra; en el cuadro **Font Style**, verá los estilos que puede tener la letra: Bold, Italic etc. El cuadro de Size muestra el tamaño de la letra y el de preview enseña una muestra de cómo quedará la hoja, luego de aplicar el formato.

# Bordes

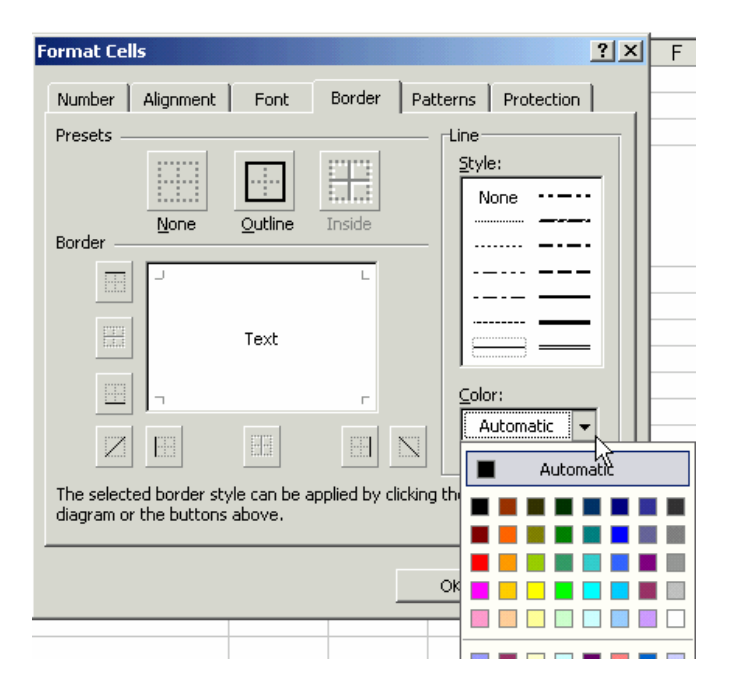

Usted podrá cambiar el borde de la celda o grupo de celdas para cambiar color y estilo.

- 1. Seleccione las celdas a las cuales les pondrá el borde.
- 2. Escoja de la línea de menú, la opción **FORMAT CELLS.** Aparecerá la caja de diálogo ahí seleccionará la pestaña **Border**.
- 3. Seleccione el borde y líneas que desea.
- 4. La opción **Border** muestra los bordes, ya sean los del tope, o fondo, el de la izquierda o la derecha.
- 5. Use la opción **Style** para seleccionar el estilo de las líneas, ya sean más gruesas, o finas o entrecortadas.

# Patterns

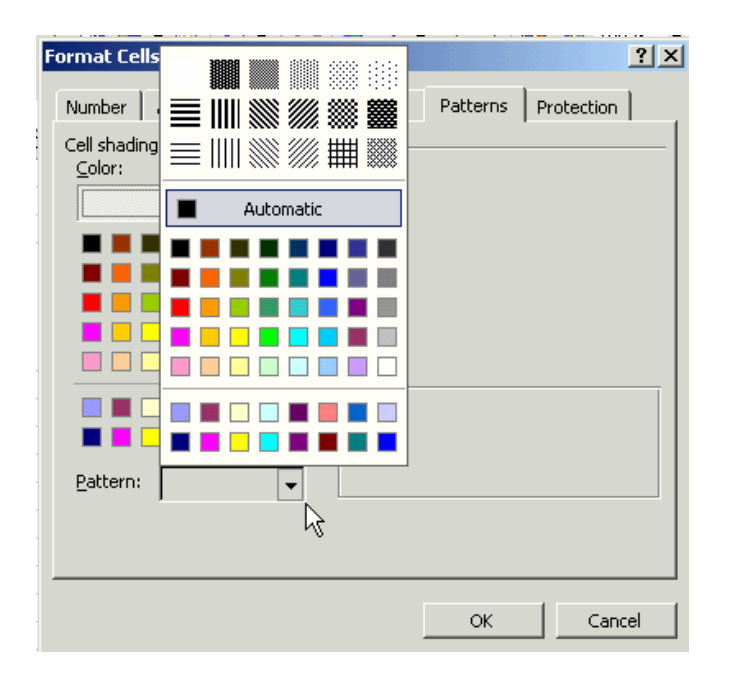

El "pattern" o modelo se utiliza para cambiar los colores y fondo de las celdas.

- 1. Escoja en la línea de menú la opción **FORMAT CELLS**, luego seleccione la pestaña llamada Patterns.
- 2. Seleccione la celda o celdas que desea cambiar de color.
- 2. Active la lista de Patterns para escoger el modelo que desee crear.

# Utilizando más de una hoja de cálculo

### Insertar una hoja de cálculo

La hoja de cálculo desplegada en la pantalla es semejante a un portafolios que contiene muchas hojas. Pueden añadirse en cualquier momento hojas de cálculo para guardar nueva información. Usted verá en su pantalla, en la parte inferior de la hoja, las diferentes pestañas que muestra una hoja de cálculo.

- Desplace el "mouse" sobre INSERT de la línea de menú y seleccione la opción WORKSHEET. Excel despliega una nueva hoja de cálculo, acompañada de su etiqueta (pestaña) con el nombre "sheet x".
- En Excel cada nuevo archivo es un "workbook" que contiene 16 hojas por "default". Cada "workbook" contiene un máximo de 255 hojas. Esto puede ser modificado en Tools – Options – General.

| Tools – C                                                                                                    | Dptions – General.                                                                                                    |
|----------------------------------------------------------------------------------------------------|----------------------------------------------------------------------------------------------------|
| Options                                                                                                    | ?×                                                                                                    |
| Color     International     Save       View     Calculation     Edit     Ge       Settings     Image: Calculation     Image: Calculation     Image: Calculation       Image: R1⊆1 reference style     Image: Calculation     Image: Calculation     Image: Calculation       Image: Calculation     Image: Calculation     Image: Calculation     Image: Calculation       Image: Calculation     Image: Calculation     Image: Calculation     Image: Calculation       Image: Calculation     Image: Calculation     Image: Calculation     Image: Calculation       Image: Calculation     Image: Calculation     Image: Calculation     Image: Calculation       Image: Calculation     Image: Calculation     Image: Calculation     Image: Calculation       Image: Calculation     Image: Calculation     Image: Calculation     Image: Calculation       Image: Calculation     Image: Calculation     Image: Calculation     Image: Calculation       Image: Calculation     Image: Calculation     Image: Calculation     Image: Calculation       Image: Calculation     Image: Calculation     Image: Calculation     Image: Calculation       Image: Calculation     Image: Calculation     Image: Calculation     Image: Calculation       Image: Calculation     Image: Calculation     Image: Calculation     Image: Calculation <td< th=""><th>Error Checking Spelling Security<br/>neral Transition Custom Lists Chart<br/>Prompt for workbook properties<br/>Provide feedback with sound<br/>Zoom on roll with IntelliMouse<br/>ntries Web Options</th></td<> | Error Checking Spelling Security<br>neral Transition Custom Lists Chart<br>Prompt for workbook properties<br>Provide feedback with sound<br>Zoom on roll with IntelliMouse<br>ntries Web Options |
| Sheets in new workbook: 3                                                                                                    | Arial 💌 Size: 10 💌<br>C:\Data<br>Administración Central                                                                                                    |
|                                                                                                    | OK Cancel                                                                                                    |

Prohibida la reproducción parcial o total de este manual Grupo de Servicios al Usuario de la Oficina de Sistemas de Información Universidad de Puerto Rico / Administración Central

### Pasar entre hojas de cálculo

Se puede trasladar fácilmente entre todas las hojas de cálculo de un archivo. Esto le permite ver el contenido de cada hoja de cálculo.

## Para desplazar el contenido de una hoja de cálculo a otra

Se desplaza el "mouse"sobre la etiqueta de la hoja de cálculo y luego se oprime el botón izquierdo una vez.

## Para moverme entre hojas

Utilize los botones direccionales que se encuentran en la parte inferior de la hoja de cálculo.

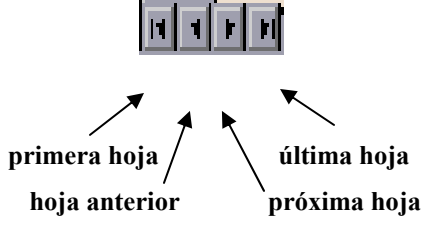

## Para dar nombre a una hoja de cálculo

Se puede dar un nombre descriptivo a cada hoja de cálculo en el archivo.

- Para cambiar el nombre de una hoja de cálculo, se desplaza el cursor del "mouse" sobre la etiqueta de hoja de cálculo y luego se presiona rápidamente el botón izquierdo del "mouse" dos veces.
- 2. Se escribe el nombre que se le va a dar a la hoja de cálculo.
- 3. Se oprime la tecla de Retorno.

### Mover hojas usando el "mouse"

Usted puede cambiar la posición de las hojas de cálculo de Excel.

- 1. Seleccione la hoja que desea mover.
- Oprima y deje oprimido el botón izquierdo del "mouse" y arrastre hacia la izquierda o derecha, donde desee posicionar la hoja a mover. El cursor del "mouse"tomará la forma de una flecha blanca sobre un papelito blanco.

## Copiar hojas usando el "mouse"

Usted puede copiar hojas de cálculo de Excel a otras hojas.

- 1. Seleccione la hoja que desea copiar.
- Presione la tecla de CTRL y arrastre hacia la hoja donde desea copiar. El cursor del "mouse"tomará la forma de una flecha blanca sobre un papelito blanco con una cruz en medio.

## Moviendo y Copiando Hojas usando el menú

Otra forma para copiar y mover hojas dentro de un "workbook" es usando el menú.

- 1. Selecciona la hoja a copiar o a mover.
- 2. Escoja de la línea de menú la opción

## **EDIT - Move o Copy SHEET**

- 3. Escoja Create a Copy para copiar las hojas si es copiar lo que desea.
- 4. Seleccione OK, cuando haya finalizado.

### Para seleccionar varias hojas

Usted puede seleccionar una o más hojas de cálculo. Esto es importante, cuando se desea copiar fórmulas a otras hojas.

Pasos para seleccionar en secuencia:

- 1. Oprima la tecla de mayúscula o "shift" en su teclado.
- 2. Seleccione las hojas deseadas, verá en su monitor que las hojas seleccionadas aparecen sombreadas.

Pasos para seleccionar al azar

- a. Oprima la tecla de CTRL en su teclado.
- b. Seleccione las hojas deseadas, verá en su monitor que las hojas seleccionadas aparecen sombreadas.

Pasos para desactivar las hojas seleccionadas:

 a. Haga un click con su ""mouse""en cualquier hoja en el "workbook".

B)

## Copiando y moviendo data entre hojas

La data puede ser copiada y movida entre hojas.

- 1. Seleccione las celdas que desea copiar.
- 2. Oprima el botón **cut** 🐰

o seleccione, para copiar, el botón de copy

3. Active o muévase a la hoja deseada y oprima el

botón de **paste** 

# **Operaciones** Aritméticas

## Fórmulas

Excel utiliza las fórmulas para calcular valores. Excel ofrece un ambiente rico en fórmulas, en elcual usted puede construir fórmulas complejas.

- 1. Para construir una fórmula, seleccione una celda en blanco, (es donde aparecerá el resultado de la fórmula).
- Luego escriba el signo de igualdad (=), todas las fórmulas comienzan con este signo. Cuando usted entra el signo de igualdad, Excel despliega un cuadro de diálogo con las funciones comúnmente usadas.
- Escriba la fórmula, utilizando los operadores aritméticos deseados y el nombre de la celda. Si usted entra el nombre de la celda, Excel cambiará los datos automáticamente, ya que utiliza el valor almacenado en la celda.

| Microsoft E      | xcel - Boo | ok4     | E        | Tesla | Data   | and and a second | 11-1- |                      |         |         | T           | tion for boly |   |
|------------------|------------|---------|----------|-------|--------|------------------|-------|----------------------|---------|---------|-------------|---------------|---|
| Elle Edit        | view       | Insert  | Format   | 100IS | Data   | Mindow           | Help  |                      |         |         | Type a ques | dontorneip    | P |
| 🗋 🚔 🖪 :          | 9 6 1      | a 🌱     | X 🗈      | b 🛍 🝷 | S      | <b>→</b> C× →    | 🛞 Σ   | - ŽĮ ŽĮ              | 100 🦑 🛄 | % + 🍳   | -           |               |   |
| Arial            | ~          | 10 -    | в        | U     | = =    | = 🖬              | \$ %  | 00. 0.+<br>0.+ 00. g | 使使自己    | - 🕭 - , | Α           |               |   |
| COUNT            | <b>X</b>   | √ f×    | =        | -     |        |                  |       |                      |         |         |             |               |   |
| OUNT             | B          |         | С        | R     |        | E                | F     | G                    | Н       | 1       | J           | K             | L |
| UM               | ° i        |         |          |       | $\sim$ |                  |       |                      |         |         |             |               | 1 |
| VERAGE           |            |         |          |       |        | 、                |       |                      |         |         |             |               |   |
| -                |            |         |          |       |        | $\mathbf{i}$     |       |                      |         |         |             |               |   |
| YPERLINK         |            |         |          |       |        |                  |       |                      |         |         |             |               |   |
| IAX              |            |         |          |       |        |                  |       | D                    | 1 07    |         |             |               |   |
| IN               |            |         |          |       |        |                  | -     | Barra                | de for  | muala   | IS          |               |   |
| UMIF             |            |         |          |       |        |                  |       |                      |         |         |             |               |   |
| MT               |            |         |          |       |        |                  | _     |                      |         |         |             |               | _ |
| TDEV             |            |         |          |       |        |                  | _     |                      |         |         |             |               |   |
| lore Functions   | . –        |         |          |       |        |                  |       |                      |         |         |             |               |   |
| 10               |            |         |          |       |        |                  |       |                      |         |         |             |               |   |
| 11               |            |         |          |       |        |                  |       |                      |         |         |             |               |   |
| 12               |            |         |          |       |        |                  |       |                      |         |         |             |               |   |
| 13               |            |         |          |       |        |                  |       |                      |         |         |             |               |   |
| 14               |            |         |          |       |        |                  |       |                      |         |         |             |               |   |
| 15               |            |         |          |       |        |                  |       |                      |         |         |             |               |   |
| 16               |            |         |          |       |        |                  |       |                      |         |         |             |               |   |
| 17               |            |         |          |       |        |                  |       |                      |         |         |             |               |   |
| 10               |            |         |          |       |        |                  |       |                      |         |         |             |               |   |
| 10               |            |         |          |       |        |                  |       |                      |         |         |             |               | _ |
| 19               |            |         |          |       |        |                  |       |                      |         |         |             |               |   |
| 20               |            |         |          |       |        |                  |       |                      |         |         |             |               |   |
| 21               |            |         |          |       |        |                  |       |                      |         |         |             |               |   |
| 22               |            |         |          |       |        |                  |       |                      |         |         |             |               |   |
| 23               |            |         |          |       |        |                  |       |                      |         |         |             |               |   |
| 24               |            |         |          |       |        |                  |       |                      |         |         |             |               |   |
| 4 4 <b>)</b> H\S | eet1 / S   | heet2 🖌 | Sheet3 , | 1     |        |                  |       |                      | 1       |         |             |               | • |
| de               |            |         |          |       |        |                  |       |                      |         |         |             | NUM           |   |

## Operadores que se pueden utilizar en las fórmulas

- + Suma
- Resta
- \* Multiplicación
- / División
- ^ Exponenciación
- = Igualdad

## Operadores aritméticos en la línea de herramienta

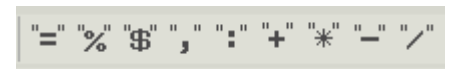

## Orden de operaciones en Excel

- 1. Exponenciación
- 2. Multiplicación y División
- 3. Suma y Resta

El orden de las operaciones puede cambiarse, si se usan los paréntesis. De esta forma Excel calcula las operaciones dentro del paréntesis primero. Si usted no incluye un paréntesis en la fórmula, Excel muestra el mensaje: Parenthesis do not match.

## Celda de Referencia

La celda de Referencia es la celda a la que se le asigna un nombre, según la fila y columna en que esté. Por ejemplo A1 es una celda de referencia que contiene un valor, (Ej. 5). Es importante llamar la celda por su nombre de referencia y no por su contenido. Igualmente, cuando se llevan a cabo fórmulas y funciones, debe referirse a la celda por su nombre de referencia. De este modo, cualquier cambio se reflejará en el resultado, Ej. =SUM(A1:A2).

## Entrando la fórmula

- 1. Se mueve el cursor del ""mouse""sobre la celda donde se va a entrar la fórmula.
- 2. Se oprime una vez el botón izquierdo del ""mouse""
- 3. Se entra el signo de igualdad (=), para comenzar la fórmula.
- 4. Se entra la fórmula que se quiere ejecutar y se oprime la tecla de Retorno. El resultado del cálculo aparecerá en la celda seleccionada.

Asegúrese de tener el formato general en la celda que seleccionó para hacer la fórmula. Esto es: **FORMAT - CELLS...** luego la pestaña **NUMBER** y ahí seleccione la opción **GENERAL**, de otro modo el resultado será incorrecto, o no lo dejará ejecutar la fórmula como es debido.

## Mensajes de Error en las Fórmulas

Algo nuevo en Excel 2003 es la verificación de errores dentro de una fórmula.

Ejemplo:

| M 🗠  | licrosoft l      | xcel - | - Book1               |              |          |               |    |
|------|------------------|--------|-----------------------|--------------|----------|---------------|----|
| 8    | <u>Eile E</u> di | t ⊻ie  | w <u>I</u> nsert      | F <u>o</u> r | mat      | <u>T</u> ools | Da |
| D    | 🖻 🔛              | 8      | 🎒 🖪 💞                 | 8            | Ē        | <b>a</b> -    | 1  |
| Aria | al               |        | • 10 •                | B            | I        | U             | F  |
|      | B3               | -      | f <sub>x</sub>        | =A2          | +B2      |               |    |
|      | A                |        | В                     |              | (        | >             |    |
| 1    | salario          |        | gastos                |              |          |               |    |
| 2    |                  | 500    | 10                    |              |          |               |    |
| 3    |                  | ۰.     | #VALUE                | 1            |          |               |    |
| 4    |                  |        |                       |              |          |               |    |
| 5    |                  |        | Error in Value        | 9            |          |               |    |
| 6    |                  |        | Help on this e        | error        |          |               |    |
| 7    |                  |        | Show Calcula          | tion S       | Steps.   |               |    |
| 8    |                  |        |                       |              |          |               |    |
| 9    |                  |        | Ignore Error          |              |          |               |    |
| 10   |                  |        | Edit in <u>F</u> ormu | la Bai       | r        |               |    |
| 11   |                  |        |                       | 00           | tions    |               |    |
| 12   |                  |        | LITOR CHECKI          | ig Ob        | dons.    |               |    |
| 13   |                  |        | Show Formul           | a Auc        | liting 1 | Foolbar       |    |
|      |                  |        | 1                     |              |          |               |    |

Si por error coloca una etiqueta para hacer un cómputo aritmético Excel enviará un mensaje de error como muestra la lista. Además, podrá ver ayuda sobre el error.

| MENSAJES | EL PROBLEMA ES QUE TU FÓRMULA                                                                                  |
|----------|----------------------------------------------------------------------------------------------------|
| #DIV/0   | Operación indefinida, división por cero.                                                                       |
| #NAME?   | Entras un texto en una fórmula.                                                                                |
| #VALUE!  | Trata de manipular una operación aritmética que no tiene valor.                                                |
| #REF!    | Una celda de referencia que no es valida (puede ser que lo eliminó).                                           |
| #NULL    | Trató de devolver un valor que no existe.                                                                      |
| #N/A     | La dirección de la celda no está disponible.                                                                   |
| #NUM!    | La operación aritmética es imposible de calcular (ocurre si se quiere calcular la raíz de un número negativo). |
| #######  | El contenido de la celda es demasiado largo para el ancho de la celda .                                        |

Los mensajes de error en Excel son debido a varias causas, entre éstas:

# Trabajando con Referencias Relativas y Absolutas

Uno de los conceptos más difíciles de entender en Excel es la diferencia entre celdas de referencias relativas y absolutas.

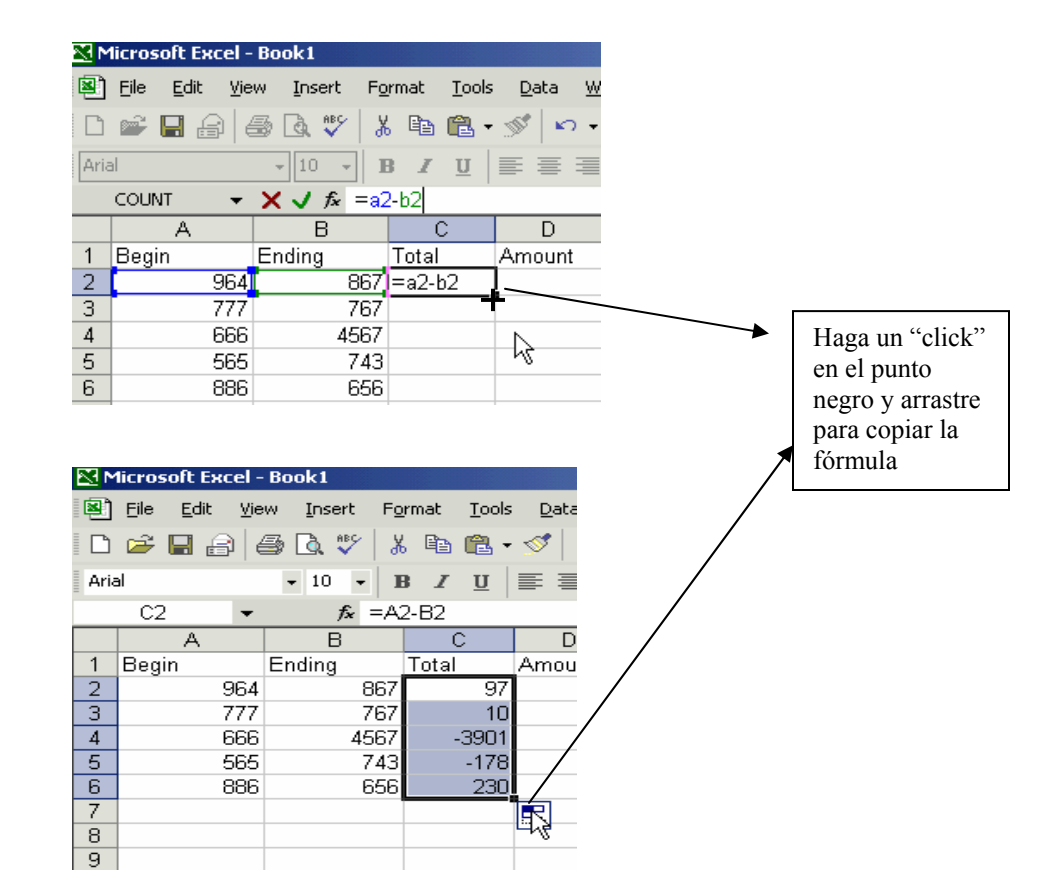

## Celdas con referencia relativa

Las referencias relativas son las referencias por defecto de Excel.

## Copiando Fórmulas con Referencias Relativas

Luego de entrar una fórmula en la hoja de trabajo, se puede copiar la fórmula a otras celdas.

- 1. Se entra la fórmula que se va a copiar a las otras celdas.
- Se mueve el "mouse" sobre la celda que contiene la fórmula y se oprime una vez el botón de la izquierda del "mouse".
- Posicione el cursor del "mouse" en la esquina inferior derecha de la celda.
- 4. Oprima el botón izquierdo del "mouse" mientras se arrastra sobre la celda (s) a la que se va a copiar la fórmula.
- 5. Se libera el botón del "mouse" y aparecerán los resultados de las fórmulas.

Al copiar fórmulas, Excel automáticamente cambia las direcciones de las celdas a las nuevas fórmulas que se copian, esto es referencia relativa.

Celdas con referencia absoluta – Mantiene la misma celda, si se copia la fórmula.

## Copiando Fórmulas con Referencias Absoluta

Las referencias absolutas se utilizan para que las direcciones de las celdas, permanezcan iguales o fijas, o sea, que no cambien y no se ajusten a las nuevas celdas. Para trancar la dirección de la celda durante el proceso de copiar la fórmula, hay que poner un signo de dólar (\$) antes de la dirección de la celda.

Ejemplo.

Una referencia relativa es: =A1 Una referencia absoluta es: =\$A\$1 Usted puede cambiar las referencias relativas y absolutas, éstas son conocidas como mixtas. Una referencia mixta es:

- =\$A1 tranca la columna, la fila es relativa y la columna es absoluta.
- =A\$1 tranca la fila, la columna es relativa y la fila es absoluta.

Usted puede oprimir F4 para cambiar el tipo de referencia rápidamente.

- 1. Seleccione la celda donde entrará la fórmula.
- 2. Entre la data que quiere utilizar como referencia absoluta.

Ej. B1+B2

- Presione F4 para cambiar la celda de referencia en la fórmula. La fórmula cambiará a: =B1+\$B\$2, ya que oprimió F4 en la celda B2.
- 4. Si presiona F4 de nuevo, la celda de referencia (B2) cambiará a mixta trancando la fila.

Ej. B1+B\$2

5. Si presiona F4 de nuevo, la celda de referencia cambiará a mixta trancando la columna.

Ej. =B1+\$B2

6. Si presiona F4 de nuevo, la celda de referencia vuelve a la originalidad.

Ej. =B1+\$B\$2

- Luego de haber entrado la fórmula, se mueve el cursor del "mouse" sobre la celda que contiene la fórmula que se va a copiar y se oprime el botón izquierdo del "mouse" una vez.
- 8. Se mueve el "mouse" sobre la esquina inferior derecha de la celda seleccionada.
- 9. Se oprime, mientras se arrastra sobre las celdas a las cuales se quiere copiar la fórmula. Luego se libera el botón del "mouse" y los resultados aparecerán.

### Funciones

Una función es una fórmula lista para usarse. Las funciones son más fáciles de crear.

#### Sintaxis de una Función

- Toda función en Excel consiste del nombre de la función, por ejemplo SUM seguida por un "set" de argumentos encerrados entre paréntesis (A1:A2).
- Si omite el paréntesis final cuando entra la función Excel lo coloca automáticamente cuando presiona Retorno.
- 3. Los dos puntos (:) significan continuidad, de qué celda a qué celda se va a aplicar la función.
- El signo de igualdad (=) al comienzo de la fórmula o función es importante. Siempre tiene que estar antes de la fórmula o función de otro modo Excel interpreta la fórmula o función como texto.
- 6. Se deben usar las direcciones de las celdas en lugar de los números ya que si se cambia algún número en las celdas, Excel automáticamente hará el cálculo otra vez . La función aparecerá en la barra de fórmulas y el resultado de la función en la celda.

## Usando el "Function Wizard" para entrar fórmulas

Cuando usted necesite construir una función en Excel, puede utilizar el

"function wizard".

Línea de Menú

1. Seleccione, de la línea de menú, la opción

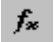

## **INSERT – FUNCTION**

2. Aparecerá el cuadro de diálogo Function Wizard

|          | 1icrosoft Excel -             | Book1               |                                       |                                                                |           |
|----------|-------------------------------|---------------------|---------------------------------------|----------------------------------------------------------------|-----------|
|          | <u>File E</u> dit <u>V</u> ie | w <u>I</u> nsert Fg | ormat                                 | Tools Data Window Help Typ                                     |           |
| D        | 🖻 🖬 🔒 🤘                       | 🗐 🖪 🚏   }           | K 🖻                                   | Ê • ♂   ∽ - ∽ -   "=" %" \$" ", " :" "+" "*" "-" "/" 🍓 Σ       | Búsca la  |
| Ari      | al                            | • 10 • J            | BZ                                    | ⊻ 憲憲憲國 \$ %,始#3 傳傳 🗒 • 🕭 • 🚣                                   | función   |
|          | SUM 👻                         | × √ fx =            |                                       |                                                                | dentro de |
|          | A                             | В                   |                                       | Insert Function                                                | lista     |
| 1        | Begin                         | Ending              | Total                                 | Search for a function:                                         |           |
| 2        | 964                           | 867                 |                                       | Sum Go                                                         |           |
| 3        | 111                           | /6/                 |                                       |                                                                |           |
| 4        | 565                           | 4007                | !                                     | Or select a category: Most Recently Used                       |           |
| 6        | 886                           | 656                 |                                       |                                                                |           |
| 7        | =                             |                     | · · · · · · · · · · · · · · · · · · · |                                                                |           |
| 8        |                               |                     |                                       |                                                                |           |
| 9        |                               |                     |                                       | AVERAGE                                                        |           |
| 10       |                               |                     |                                       |                                                                |           |
| 11<br>11 |                               |                     |                                       | MAX                                                            |           |
| 13       |                               |                     |                                       |                                                                |           |
| 14       |                               |                     |                                       | SUM(number1,number2,) Adds all the numbers in a range of cells |           |
| 15       |                               |                     |                                       |                                                                |           |
| 16       |                               |                     |                                       |                                                                |           |
| 17       |                               |                     |                                       | Help on this function OK Cancel                                |           |
| 10       |                               |                     |                                       |                                                                |           |

3. Escoja una función de la lista, ahí verá las funciones más usadas.

4. Oprima el botón OK y aparecerá otro cuadro de diálogo en el cual usted entrará las celdas que contendrán la función en los cuadros provistos con el nombre: number 1...

| Function Argumen          | ts                                 |                                   |                                                         | ? ×             |
|---------------------------|------------------------------------|-----------------------------------|---------------------------------------------------------|-----------------|
| SUM<br>Number1<br>Number2 | A2:A6                              |                                   | = {964;777<br>= number                                  | ;666;565;8      |
| Adds all the number       | s in a range of c                  | ells.                             | = 3858                                                  |                 |
| Number1:                  | number1,numbe<br>are ignored in ce | r2, are 1 to<br>ells, included il | o 30 numbers to sum. Logical ·<br>f typed as arguments. | values and text |
| Formula result =          | 3858                               | 3                                 |                                                         |                 |
| Help on this function     | L                                  |                                   | ОК                                                      | Cancel          |

5. Oprima el botón OK, cuando haya finalizado verá como aparece el resultado dentro de la celda.

## Funciones más comunes en Excel

| Función | Detalle                                                                  |
|---------|--------------------------------------------------------------------------|
| AVERAGE | Calcula el valor promedio de una lista de números.                       |
|         | Ejemplo: =AVERAGE(B4:B15)                                                |
| COUNT   | Calcula el número de valores en una lista de números.                    |
|         | Ejemplo: =COUNT(B4:B15)                                                  |
| IF      | Evalúa una condición específica y devuelve el resultado.                 |
|         | IF(expresión lógica, valor cierto, valor falso)                          |
|         | Ejemplo:                                                                 |
|         | =IF(A6<22,5,10) devuelve 5 si el valor en la celda A6 es menor que 22.   |
|         | De otra forma devuelve 10 si es mayor o igual a 22).                     |
|         | Ejemplo:=IF(AND(G4<5,F4>80), "pass", "fail")                             |
|         | Devuelve el valor "pass", si el estudiante tiene promedio mayor que 80 y |
|         | menos de 5 ausencias. (Las dos condiciones G4<5 y F4>80 tienen que       |
|         | cumplirse). De otro modo devolverá "fail".                               |
| SUM     | La función <b>suma</b> totaliza una serie de números.                    |
|         | Ejemplo: =SUM(B4:F4)                                                     |
| MIN     | En una lista de números, encuentra el valor menor.                       |
|         | Ejemplo: =MIN(B4:B15)                                                    |
| ROUND   | Redondea un número a una cantidad específica de dígitos                  |

# Usando el comando "Paste Special"

| s <u>D</u> ata <u>W</u> ind | dow <u>H</u> elp          |                             | Type - |
|-----------------------------|---------------------------|-----------------------------|--------|
| • 🝼 🗠 • •                   | ° - "=" "%" "\$" ,        | " ":" "+" "*" "" "/" 🍓 🗆    | Σ -    |
|                             | <b>9 8</b> % , <b>.</b> % |                             | A -    |
| — — — L                     |                           |                             | _      |
| D                           | E F                       | G H                         | 1 1    |
| Amount                      |                           |                             | ألعد   |
| 1831                        | Paste Special             | ?                           | ×      |
| 1544                        | Paste                     |                             | _ []   |
| 5233                        | 👁 (All)                   | C Validation                |        |
| 1308                        | C Formulas                | C All except borders        |        |
| ) 1542)                     | C Values                  |                             |        |
|                             | C Formatio                | C Formulae and number forma | h      |
|                             | C -                       | C                           | ics    |
|                             | Comments                  | Values and number formats   |        |
|                             | Operation                 |                             | — D    |
|                             | None                      | C Multiply                  |        |
|                             | ⊂ A <u>d</u> d            | 🔿 Dįvide                    |        |
|                             | Subtract                  |                             |        |
|                             |                           |                             |        |
|                             | 🔲 Skip <u>b</u> lanks     | Transpos <u>e</u>           | -      |
|                             | Paste <u>L</u> ink        | OK Cancel                   |        |

Excel provee el "Paste Special", para especificar qué desea copiar. Para llevar acabo esta tarea deberá:

- 1. Seleccionar la celda o celdas que desea copiar.
- 2. En el menú de EDIT-PASTE SPECIAL
- 3. Aparecerá un cuadro de diálogo, seleccionará el PASTE.

# Imprimir el Worksheet

### Preview

Se usa para ver en la pantalla cómo se va a ver el documento al imprimirlo.

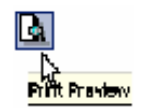

#### Línea de Menú

- 1. Posicionarse en alguna celda dentro de la hoja de cálculo que desea ver.
- En la línea de menú, seleccione la opción FILE y en el cuadro que muestra, seleccione PRINT PREVIEW.
- 3. Automáticamente aparecerá la ventana de **PREVIEW** con el documento seleccionado.

#### **Botones de Print Preview:**

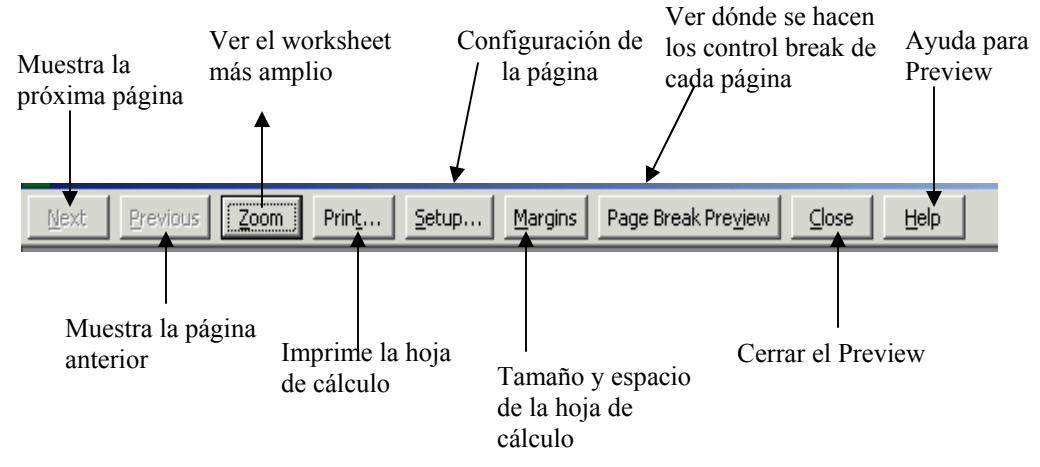

#### Controlando la Apariencia de su Página

Utilizando la caja de diálogo llamada *Page Setup* usted podrá controlar la apariencia de las páginas que imprima: la orientación, tamaño de papel, márgenes, encabezados y pies de página.

#### Page Setup

- 1. Escoja el comando FILE PAGE SETUP de la línea de menú.
- 2. Aparecerá la caja de diálogo llamada Page Setup.

#### Partes de la caja de diálogo PAGE SETUP.

#### PAGE

Permite hacer todos los ajustes necesarios a la página que se va a imprimir.

| Page Setup                             | ? ×                   |
|----------------------------------------|-----------------------|
| Page Margins Header/Footer Sheet       |                       |
| Orientation                            | Print                 |
| A O Portrait A O Landscape             | Print Previe <u>w</u> |
| Scaling                                | Options               |
| Adjust to: 100 🚔 % normal size         |                       |
| C Eit to: 1 🚊 page(s) wide by 1 🚊 tall |                       |
| Paper size: Letter 8 1/2 × 11 in       |                       |
| Print guality: 600 dpi                 |                       |
| First page number: Auto                |                       |
| ОК                                     | Cancel                |

Orientation – Determina la orientación de la página.

Portrait – La orientación del papel seleccionado es hacia

abajo.

Landscape - La orientación del papel seleccionado es

apaisada (de lado)

Paper size – Tamaño del papel.

## MARGINS

Permite controlar los márgenes derecho, izquierdo, superior e inferior de la hoja de cálculo. Da una muestra de cómo quedará el documento luego de aplicarle los márgenes. Indica además si deseo que Excel centralize el documento dentro de la hoja de cálculo, horizontal o vertical.

| Page Setup       |                    |                           | ? 🗙       |
|------------------|--------------------|---------------------------|-----------|
| Page Margins     | Header/Footer      | Sheet                     |           |
|                  | <u>T</u> op:       | He <u>a</u> der:<br>0.5 🛟 |           |
| Left:<br>0.75 🛟  |                    | <u>R</u> ight:<br>0.75 🛟  | Options   |
|                  | Bottom:            | Eooter:                   |           |
| Center on page — | <b>—</b>           |                           |           |
| Horizontally     | <u>v</u> ertically |                           |           |
|                  |                    |                           | OK Cancel |

## HEADER AND FOOTER (ENCABEZADOS O PIES DE PAGINA)

Un "header" es una línea de texto que va colocada en el tope de la hoja de cálculo y aparece en todas las hojas de cálculo. Un "footer" es una línea de texto impresa en la parte inferior de todas las hojas de cálculo. Excel incluye una gran variedad de "header" predefinidos. Usted puede crear otros header y footer. Usted puede añadir como "footer" el número de página de la hoja de cálculo y puede decidir dónde desea posicionar el "footer" y el "header"; esto es en la parte derecha, izquierda o central de la página.

| Page Setup                       | ?× |
|----------------------------------|----|
| Page Margins Header/Footer Sheet |    |
|                                  |    |
| Header:<br>(none)                |    |
| Custom Header Custom Footer      |    |
| (none)                           |    |
|                                  |    |
|                                  |    |
| OK Canc                          | el |

- 1. Escoja FILE PAGE SETUP Header/Footer
- Para crear "header" seleccione "custom header", ahí podrá crear el encabezado deseado en la posición que desee.
- Para crear un "footer" seleccione "custom footer", ahí podrá crear el pie de página y asignarle número de página.
- Luego de haber creado el "header"/"footer" oprima OK.

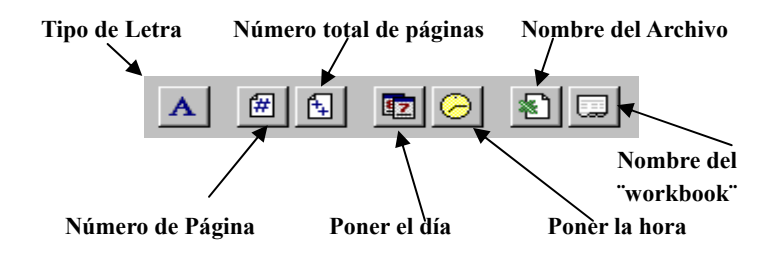

## SHEET

Se utiliza para identificar títulos, filas, columnas y definir las líneas en la hoja de cálculo. Además se utiliza para imprimir el contenido de una o más columnas, una o más filas, o combinación de columnas y filas en cada página de un reporte.

| Page Setup                 |                           | ? 🛛       |
|----------------------------|---------------------------|-----------|
| Page Margins He            | ader/Footer Sheet         |           |
| Print area:                |                           | <b>S</b>  |
| Print titles               |                           |           |
| Rows to repeat at top      | :                         | s         |
| Columns to repeat at       | eft:                      | Options   |
| Print                      |                           |           |
| Gridlines                  | Row and column headings   |           |
| Black and white            | Comments: (None)          | ~         |
| 📃 Draft guality            | Cell errors as: displayed | ~         |
| Page order                 |                           |           |
| Own, then over             |                           |           |
| $\bigcirc$ Over, then down |                           |           |
|                            |                           |           |
|                            |                           | OK Cancel |

Escoja **FILE – PAGE SETUP – SHEET** Seleccione la caja de Rows para repetir el título en el tope de cada hoja de cálculo. Seleccione la caja de Column para repetir el título a la izquierda de la hoja de cálculo.

Otras opciones para imprimir:

 Gridlines – Para incluir las líneas de la hoja de cálculo. Si desea que aparezcan las líneas cuando imprime, seleccione GRIDLINES.

- Notes Para incluir las s creadas usando la opción INSERT – NOTE, seleccione NOTES.
- 3. Draft Quality Para obtener menos calidad, menos claro.
- Black and White Si usted tiene una impresora a color y no desea imprimir en colores, active la función Black and White.
- 5. Row and Column heading Para poner los números y las letras a la hoja de cálculo cuando se imprime.

## Imprimiendo una hoja de cálculo

Se puede imprimir una sección o la hoja de cálculo completa. Antes de imprimir hay que asegurarse de que la impresora esté prendida y tenga papel.

#### Línea de Menú

- 1. Se mueve en alguna celda de la hoja de cálculo.
- 2. En la línea de menú, seleccione la opción

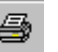

### FILE - PRINT

| Print                                               |                        |                           | ? ×                    |
|-----------------------------------------------------|------------------------|---------------------------|------------------------|
| Printer<br>Na <u>m</u> e:                           | 💕 Lexmark Optra 5 1255 |                           | Properties             |
| Status:                                             | Idle                   |                           |                        |
| Type:                                               | Lexmark Optra S 1255   |                           |                        |
| Where:                                              | \\FS-ACOSI\OptraS1255  |                           |                        |
| Comment:                                            |                        |                           | Print to fi <u>l</u> e |
| Print range                                         |                        | Copies                    |                        |
| <ul> <li>● <u>All</u></li> <li>● Page(s)</li> </ul> | Erom: 🚔 Io: 🚔          | Number of <u>c</u> opies: | 1                      |
| Print what -                                        | <u> </u>               |                           | Collate                |
| • Acti <u>v</u> e s                                 | heet(s)                |                           |                        |
| Previe <u>w</u>                                     |                        | ОК                        | Cancel                 |

Prohibida la reproducción parcial o total de este manual Grupo de Servicios al Usuario de la Oficina de Sistemas de Información Universidad de Puerto Rico / Administración Central Aparecerá un cuadro de diálogo que indica:

#### **Print:**

Name: Indica el nombre de la impresora con la cual estás trabajando.

Status: Indica el estado de la impresora.

Active: Impresora está lista para usarse.

Idle: Impresora inactiva.

Type: Tipo de impresora, describe la impresora.

Where: La impresora seleccionada para imprimir.

### **Print What:**

Selection: Imprimir una área seleccionada.

Selection Sheet: Imprimir una serie de hojas de cálculo seleccionadas.

Entire Workbook: Imprimir todo el "workbook".

#### **Copias:**

Indicar la cantidad de copias que desea imprimir.

#### Page Range:

Indica el rango de las páginas que usted desea imprimir.

ALL: Imprimir todas las páginas.PAGE: Imprimir las páginas deseadas, de dónde a dónde desea imprimir.

Cuando ya haya definido lo que desea imprimir oprima el botón OK de la ventana PRINT.

# Otras herramientas que debes conocer

## Ordenar una Lista (Sort)

Excel provee numerosas formas para organizar hojas de trabajo. Usted puede organizar por filas o columnas, en orden ascendente o descendente.

#### Línea de Menú

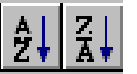

- 1. Luego de que haya creado la lista que va a organizar, seleccione de la línea de menú la opción **DATA- SORT**
- 2. Verá que aparece el cuadro de diálogo llamado SORT.

| Sort         |               | ? ×                   |  |
|--------------|---------------|-----------------------|--|
| Sort by      |               |                       |  |
| Column A     | -             | • Ascending           |  |
|              | _             | C <u>D</u> escending  |  |
| Then by      |               | <u> </u>              |  |
| I            | •             | • Ascending           |  |
| Then by      |               | o besce <u>n</u> aing |  |
|              | -             | Ascending             |  |
| 1            |               | C Descending          |  |
| My list has  |               |                       |  |
| C Header row | No header row |                       |  |
|              |               |                       |  |
| Options      |               | OK Cancel             |  |
- Use la lista de *Sort By* para nombrar el campo por el cual va a ordenar. Use los botones al lado derecho de la ventana, para seleccionar el tipo de orden que desea, ya sea ascendente o descendente.
- 4. Use la lista de **Then By** para sumar otros campos secundarios por los cuales desea ordenar, además del principal.

Use la lista de *My list has* para indicar si su hoja de cálculo tiene encabezados o no. Si tiene encabezados, seleccione la opción *header Row*, Excel sabrá que habrá un encabezado y no lo incluye en el proceso de organización. Si no tiene encabezados seleccione *No header Row*, Excel seleccionará automáticamente la columna o fila y hace la organización completa del área deseada.

| OK      | Indica que está listo para organizar.           |  |  |
|---------|-------------------------------------------------|--|--|
| CANCEL  | Indica que desea detener el proceso de          |  |  |
|         | organización.                                   |  |  |
| HELP    | Proporciona ayuda de Excel                      |  |  |
| OPTIONS | Esta opción es comúnmente usada para            |  |  |
|         | organizar. La orientación indica si ordenará    |  |  |
|         | columnas, en este caso seleccione Sort Top to   |  |  |
|         | Botton. Si ordenará filas, seleccione Sort Left |  |  |
|         | to Right.                                       |  |  |

### Botones de la Ventana Sort

## Insertando y Removiendo Page Break

Cuando usted imprime un reporte que es muy largo, Excel rompe el reporte en varias secciones. Usando, de la línea de menú, la opción **INSERT – PAGE BREAK** para colocar vertical u horizontalmente el "page break" en su reporte.

#### Insertar un page break

- 1. Seleccione la celda donde colocará el "page break".
- 2. En la línea de menú, seleccione INSERT PAGE BREAK
- Automáticamente Excel marca la página con el "page break".
   Usted verá una línea negrilla entrecortada.

#### Remover un page break

- 1. Seleccione la celda donde se encuentra el page break.
- 2. En la línea de menú seleccione INSERT REMOVE PAGE BREAK
- 3. Automáticamente Excel removerá el "page break".

# Creando gráficas

Una gráfica es un recurso visual que se utiliza para desplegar los datos en una hoja de cálculo.

Línea de Menú

1. Seleccione el rango de celdas que quiere que contengan la gráfica y escoja en el la línea de menú la opción INSERT y entonces seleccione CHART. **(1)** 

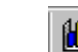

## **INSERT – CHART**

2. Aparecerá la siguiente pantalla en la que usted seleccionará el tipo de gráfica deseado.

| Chart Wizard - St                                                                                            | ep 1 of 4 - Cha | art Type ? 🗙                                                                                                    |
|----------------------------------------------------------------------------------------------------|-----------------|----------------------------------------------------------------------------------------------------|
| Standard Types                                                                                               | Custom Types    | 1                                                                                                    |
| Chart type:<br>Column<br>Bar<br>Line<br>Pie<br>XY (Scatter)<br>Area<br>Oughnut<br>Radar<br>Surface<br>Bubble |                 | Chart sub-type:                                                                                                    |
| Stock                                                                                                    | Cancel          | Clustered Column. Compares values across<br>categories.  Press and Hold to <u>Vi</u> ew Sample  < Back Next > Finish |

 Aparecerá una ventana de diálogo llamada ChartWizard, esta caja muestra, paso a paso, lo que debe hacer en cuatro Al oprimir Next, luego de haber seleccionado la gráfica, aparecerá la próxima ventana:

| Chart Wizard - S                                 | Step 2 of 4 - Chart Source Data | ? ×      |
|--------------------------------------------------|---------------------------------|----------|
| Data Range                                       | Series                          |          |
| 50<br>45<br>40<br>35<br>20<br>15<br>10<br>5<br>0 |                                 | 9        |
|                                                  |                                 |          |
| Data range:                                      | =Sheet2!\$A\$1:\$A\$5           | <b>1</b> |
| Series in:                                       | © Rows<br>© Columns             |          |
|                                                  |                                 |          |
|                                                  | Cancel < Back Next > Fi         | nish     |

4. La ventana muestra el rango seleccionado para crear la gráfica.

Luego oprima **NEXT.** Usted podrá cambiar los ejes de la gráfica, las leyendas etc.

| Chart Wizard - Step 3 of 4 -                    | Chart Optio | ns             |            | ? ×     |
|-------------------------------------------------|-------------|----------------|------------|---------|
| Titles     Axes     Gridline       Chart title: | Legend      | Data Labels    | Data Table | Series1 |
| Second value (Y) axis:                          |             |                | 3 4        | 5       |
|                                                 | Cancel      | < <u>B</u> ack | Next >     | Einish  |

5. La próxima pantalla presenta una ventana en la que usted selecciona dónde ubicar la gráfica. Luego oprima Finish para concluir.

| Chart Wizard - Step 4 of 4 - Chart Location |                         |                         |    |  |
|---------------------------------------------|-------------------------|-------------------------|----|--|
| Place chart: -                              |                         |                         |    |  |
|                                             | C As new <u>s</u> heet: | Chart1                  |    |  |
|                                             | • As object in:         | Sheet2                  | ·  |  |
| 2                                           | Cancel                  | <a>Back</a> Next > Eini | sh |  |

# Modificando la Gráfica

Usted puede hacer cambios a su gráfica, esto incluye el tipo de gráfica, las leyendas y los colores.

#### Cambiando el tipo de gráfica

 Oprima una vez el botón izquierdo del "mouse" sobre la gráfica, luego oprima el botón derecho del "mouse" y aparecerá el siguiente recuadro:

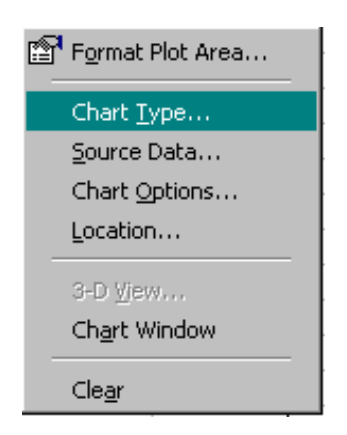

**Chart Type**: Me permite cambiar el tipo de gráfica **Source Data**: Me permite ver los datos de la gráfica **Chart Options**: Me permite ver la pantalla del paso 4

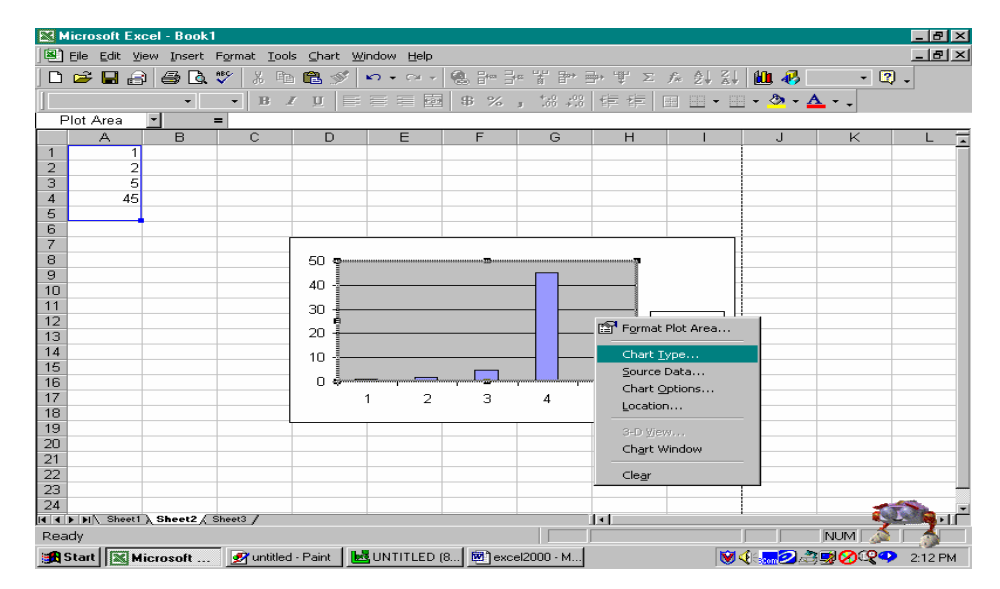

Prohibida la reproducción parcial o total de este manual Grupo de Servicios al Usuario de la Oficina de Sistemas de Información Universidad de Puerto Rico / Administración Central

### Utilizando el autocorrect

En el AutoCorrect se almacenan las palabras con las que tenemos tendencia a equivocarnos. Estas palabras se encuentran almacenadas y se ejecuta la corrección cuando el usuario escribe la palabra incorrecta. Automáticamente el AutoCorrect se activa, si la palabra mal escrita ha sido definida anteriormente, automáticamente es sustituida por la palabra correcta.

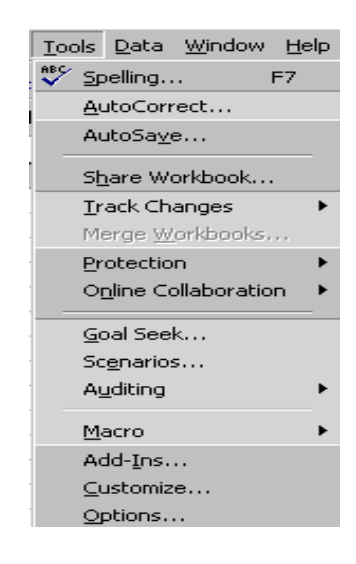

- 1. Escoja de la línea de menú la opción **TOOLS**.
- 2. Aparecerá un menú y ahí seleccionará AUTOCORRECT.
- 3. Escriba en la caja llamada **REPLACE**: la palabra en la que tiende a equivocarse o sea la mal escrita.
- 4. Luego en la caja llamada **WITH**: la palabra que remplazará la palabra mal escrita, o sea la palabra correcta.
- 5. Escoja **ADD** para agregar la palabra al AutoCorrect y cuando haya finalizado, oprima **OK**.

| utoCorrect Aut                                                    | oFormat As You Typ   | e Smart Tags |          |  |  |
|-------------------------------------------------------------------|----------------------|--------------|----------|--|--|
| Show AutoC                                                        | orrect Options butto | ns 🗟         |          |  |  |
| Correct TWo                                                       | INitial CApitals     |              | Freeking |  |  |
| Capitalize first letter of sentences                              |                      |              |          |  |  |
| Capitalize na                                                     | mes of days          |              |          |  |  |
| Correct accidental use of cAPS LOCK key                           |                      |              |          |  |  |
| IV Correct accid                                                  |                      |              |          |  |  |
|                                                                   | as you type          | UCK NBY      |          |  |  |
| Replace:                                                          | as you type          |              |          |  |  |
| Replace text                                                      | as you type          |              |          |  |  |
| Replace text                                                      | with:                |              |          |  |  |
| Correct accord Correct accord Replace text Replace:               | With:                |              |          |  |  |
| Correct accid     Replace text Replace:      (c)     (r)     (tm) | With:                |              | A        |  |  |

# Verificando la ortografía

Utilizando Excel, usted puede verificar y cotejar la ortografía de su hoja de cálculo.

#### **Seleccionando Opciones**

Excel toma varias acciones, cuando no puede reconocer una palabra. Estas opciones son descritas a continuación:

| Opción            | Descripción                                                                                                    |  |  |
|-------------------|----------------------------------------------------------------------------------------------------|--|--|
| Not in Dictionary | Despliega la palabra desconocida                                                                                                    |  |  |
| Change to         | Despliega la palabra para remplazar la<br>palabra desconocida. Escriba la nueva<br>palabra o escoja una alternativa de la lista<br>llamada "suggestions list box" |  |  |
| Suggestions       | Ofrece una lista de alternativas para corregir la palabra.                                                                                                    |  |  |
| Add Words to      | Agrega la palabra deseada al diccionario.                                                                                                    |  |  |
| Cell Value        | Despliega el contenido de la celda, en la celda que contiene la palabra desconocida.                                                                              |  |  |
| Ignore            | Ignora la palabra desconocida y continua a la próxima.                                                                                                    |  |  |
| Ignore All        | Ignora todas las veces aquella palabra que usted ignoró la primera vez.                                                                                           |  |  |
| Change            | Cambia la palabra desconocida a la palabra que se encuentra en el "Change to box".                                                                                |  |  |
| Change All        | Cambia la palabra desconocida siempre                                                                                                    |  |  |

| Opción           | Descripción                                                                              |  |
|------------------|------------------------------------------------------------------------------------------|--|
|                  | que la encuentre.                                                                        |  |
| Add              | Agrega la palabra desconocida al diccionario.                                            |  |
| Suggest          | Muestra una lista de sugerencias.                                                        |  |
| Always Suggest   | Automáticamente muestra las palabras<br>sugeridas en la lista de suggestions list<br>box |  |
| Ignore UPPERCASE | Ignora las palabras escritas en letra mayúscula.                                         |  |
| Undo Last        | Restaura el último cambio hecho con la opción de corrección.                             |  |
| Cancel           | Detiene el proceso de verificación de la ortografía.                                     |  |
| Auto Correct     | Suma la palabra a la lista de Autocorrect.                                               |  |

 En la línea de menú seleccione Tools – Spelling u oprima la tecla de F7, automáticamente aparecerá la ventana y usted podrá comenzar a corregir suhoja de cálculo.

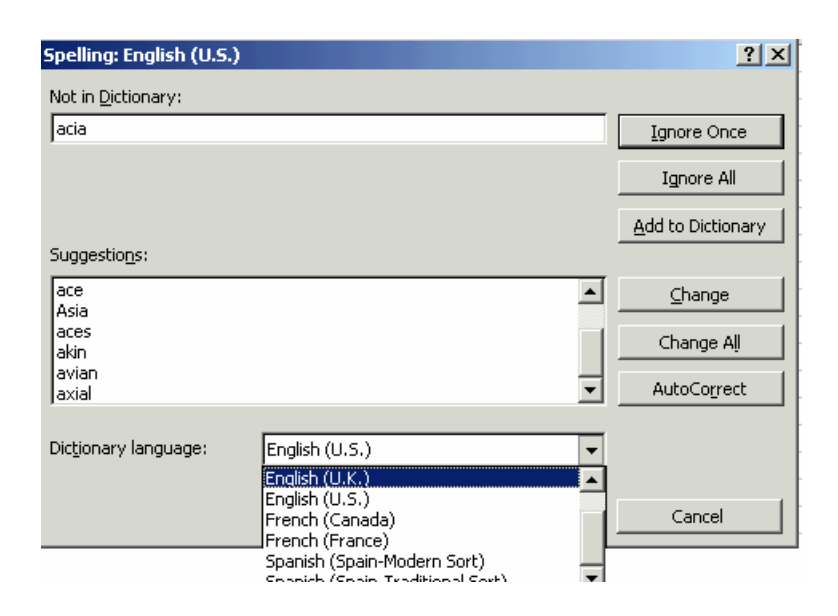

### Hyperlink

Los hyperlink crean una vía de acceso corto entre un documento y otro.

- Seleccione el texto o grupo de celdas que serán parte del "hyperlink".
- 2. Seleccione de la línea de menu Insert Hyperlink

| Insert Hyperlin                          | k                  |                                                                                                    |    | ? ×             |
|------------------------------------------|--------------------|----------------------------------------------------------------------------------------------------|----|-----------------|
| Link to:                                 | Text to display:   | GUIA PARA PREPARAR SU PRESUPUESTO                                                                          | •  | ScreenTip       |
| Existing File or<br>Web Page             | Type the file or V | veb page name:<br>::<br>http://yahoo.com/<br>http://www.yahoo.com<br>http://www.yackgristiano.com          | E  | Browse for:<br> |
| Place in This<br>Document                | Browsed<br>Pages   | http://www.COQUI.NET<br>http://www.sequatesoftware.com<br>http://www.coqui.net<br>http://www.altavista.com |    | Bgokmark        |
| Create New<br>Document<br>E-mail Address |                    |                                                                                                    | OK | Cancel          |

- Indique dónde se encuentra el archivo o página al cual se va a enlazar el "hyperlink". Puede seleccionar el botón File para búscar un archivo o Web Page si es una página de Internet.
- 4. Verá como el area seleccionada se pone azul y si coloca el apuntador del "mouse"sobre el area, aparece una mano.

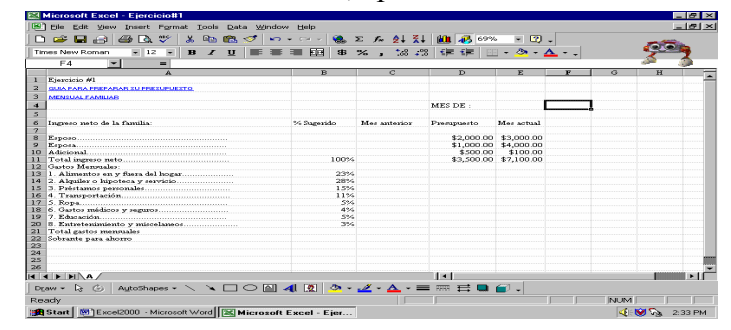

 Si oprime el "mouse" sobre el área, automáticamente el "hyperlink" se activa y lo envía al archivo que usted seleccionó.

## Bibliografía

Productivity Point, International Computer Training Services

Office 97 Introductory Concepts and Techniques. Shelly Cashman Vermaat

Internet, Custom Guide